# Manipulations de fonds raster

# Table des matières

| Manip | ulations de fonds raster                                                                                 | 1    |
|-------|----------------------------------------------------------------------------------------------------|------|
| 1.    | La base de données :                                                                                     | 2    |
| 2.    | Charger la couche vectorielle Masstowns (SCR code ESPG 26926) et réaliser trois cartographies thématique | es 3 |
| 3.    | Importation des trois cartes d'occupation du sol et édition de leur légende                              | 9    |
| 4.    | Utilisation de la calculatrice d'images pour retracer l'évolution de l'occupation du sol                 | 11   |
| 5.    | Manipuler un MNT (modèle numérique de terrain) et calculer cartes de pente et d'exposition               | 14   |
| 6.    | Analyse thématique utilisant carte d'occupation du sol et MNT                                            | 18   |
| 7.    | Analyse de proximité : carte de buffer en mode raster                                                    | 18   |
| 8.    | Analyse de proximité : zones buffer autour de routes                                                     | 19   |
| 9.    | Vectorisation et calcul de surface                                                                       | 20   |
| 10.   | Renseignement d'une table attributaire à partir de raster                                                | 21   |
| 11.   | Exercice 7 : pour aller plus loin                                                                        | 23   |
| Solu  | itions pour l'exercice complémentaire                                                                    | 24   |

### Objectifs :

Faire des analyses thématiques sur carte vectorielle des districts du Massachusetts dont des cartes en symboles proportionnels Utiliser la calculatrice raster

Traiter les MNT et calculer cartes de pente et d'exposition

Calculer des zones tampon en mode raster

Vectoriser des entités raster, créer une table attributaire et calculer les surfaces

Support : base de données sur le Massachussetts (masstowns) et la ville de Westborough (Landuse71, Landuse85 et Landuse91 ; DEM). Source : Clarklabs

### 1. La base de données :

| Nom fichier       | Type fichier      | Réf. origine | Réf. QGIS                                   |
|-------------------|-------------------|--------------|---------------------------------------------|
| masstowns         | Shapefile + BD    | Spc83ma1     | EPSG:26986 - NAD83 / Massachusetts Mainland |
| Landuse71, 85, 91 | Geotiff ; 565x452 | Spc27ma1     | EPSG:26786 - NAD27 / Massachusetts Mainland |
| DEM               | Geotiff ; 565x452 | Spc27ma1     | EPSG:26786 - NAD27 / Massachusetts Mainland |

565x452 = nombre de colonnes et de lignes de l'image L'unité du MNT DEM est le pied (pas le mètre !)

La carte vectorielle comme les images ont une projection Lambert conique conforme. Cependant leur datum (modèle ellipsoïdale de la forme de la Terre) est différent : NAD (North American Datum) 27 pour les images ; 83 pour la carte vecteur.

NAD27 est un datum de 1927 et utilise l'ellipsoïde de Clarke de 1866 (utilisée aussi pour les cartes topographiques françaises jusque dans les années 1970). Le second, NAD83, date de 1983 et repose sur le GRS80 (Geodetic Reference System). Il est plus récente et plus précis (cf. Wikipedia :

http://en.wikipedia.org/wiki/North\_American\_Datum)

EPSG:26986 - NAD83 / Massachusetts Mainland

#### Spc83ma1

| : | Massachusetts State Plane Coordinate System Mainland Zone |
|---|-----------------------------------------------------------|
| : | Lambert Conformal Conic                                   |
| : | NAD83                                                     |
| : | 0 0 0                                                     |
| : | GRS80                                                     |
| : | 6378137.0                                                 |
| : | 6356752.314                                               |
| : | -71.50000000                                              |
| : | 41.00000000                                               |
| : | 200000                                                    |
| : | 750000                                                    |
| : | na                                                        |
| : | m                                                         |
| : | 2                                                         |
| : | 41.716666667                                              |
| : | 42.683333333                                              |
|   |                                                           |

EPSG:26786 - NAD27 / Massachusetts Mainland

#### Spc27ma1

| ref. system | : | Massachusetts State Plane Coordinate System Mainland Zone |
|-------------|---|-----------------------------------------------------------|
| projection  | : | Lambert Conformal Conic                                   |
| datum       | : | NAD27                                                     |
| delta WGS84 | : | -8 160 176                                                |
| ellipsoid   | : | Clark 1866                                                |
| major s-ax  | : | 6378206.4                                                 |
| minor s-ax  | : | 6356583.8                                                 |
| origin long | : | -71.50000000                                              |
| origin lat  | : | 41.00000000                                               |
| origin X    | : | 600000                                                    |
| origin Y    | : | 0                                                         |
| scale fac   | : | na                                                        |

| units  |      |    | : | ft           |
|--------|------|----|---|--------------|
| parame | etei | ſS | : | 2            |
| stand  | ln   | 1  | : | 41.716666667 |
| stand  | ln   | 2  | : | 42.683333333 |

Légende des 3 cartes d'occupation / d'usage du sol :

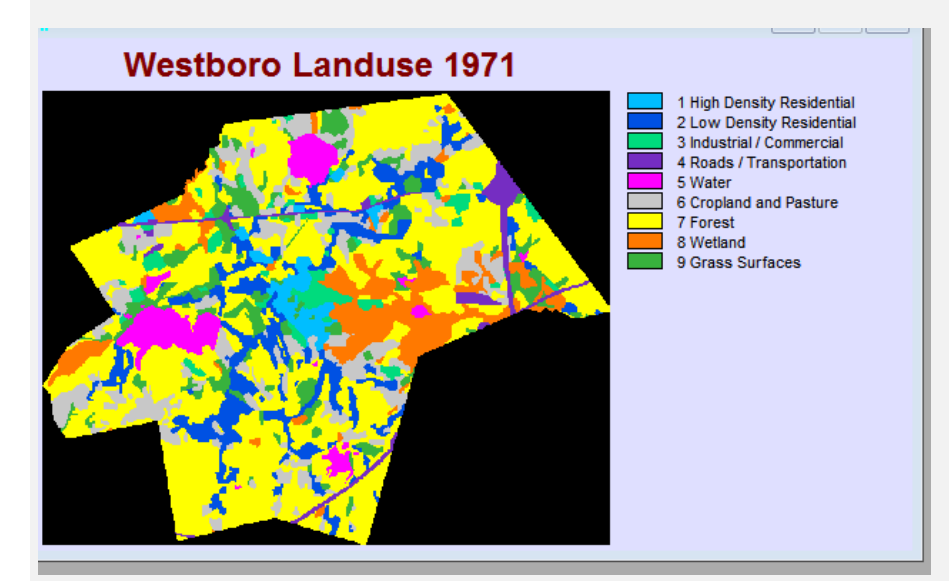

- 1. Résidentiel collectif
- 2. Résidentiel individuel
- 3. Industriel et commercial
- 4. Routes
- 5. Eau
- 6. Cultures et pâturages
- 7. Forêt
- 8. Zones humides
- 9. Surfaces en herbe

La table Census2000 de la base de données MASSTOWNS contient les champs suivants :

- ID
- nom de la ville
- nombre d'habitants en 1980, 1990, 2000
- variation du nombre d'habitants entre 1980-1990
- variation du nombre d'habitants entre 1990 et 2000
- surface (en m<sup>2</sup>, en acres, en miles <sup>2</sup>
- Télécharger les donnes source « Mass.rar » et décompresser dans un répertoire sur le bureau
- 2. Charger la couche vectorielle Masstowns (SCR code ESPG 26926) et réaliser trois cartographies thématiques
- Pour le SCR : effectuer un filtre « Mass »

| Filtre M     | lassac                                                                                                    |                                         |                                                                                          |   |            |           | $\propto$          | ה    |
|--------------|----------------------------------------------------------------------------------------------------|-----------------------------------------|------------------------------------------------------------------------------------------|---|------------|-----------|--------------------|------|
|              | de Caendana ( de Défénence - éconte                                                                                                    |                                         |                                                                                          |   |            |           |                    | -1   |
| system       | les de Coordonnées de References récents                                                                                                    |                                         |                                                                                          |   |            |           |                    |      |
| SCR          |                                                                                                    |                                         | ID Certifi                                                                               | é |            |           |                    |      |
|              |                                                                                                    |                                         |                                                                                          |   |            |           |                    |      |
|              |                                                                                                    |                                         |                                                                                          |   |            |           |                    | - 11 |
|              |                                                                                                    |                                         |                                                                                          |   |            |           |                    |      |
|              |                                                                                                    |                                         |                                                                                          |   |            |           |                    |      |
|              |                                                                                                    |                                         |                                                                                          |   |            |           |                    |      |
|              |                                                                                                    |                                         |                                                                                          |   |            |           |                    |      |
|              |                                                                                                    | ****                                    |                                                                                          |   |            |           |                    |      |
| 1            |                                                                                                    | ****                                    |                                                                                          |   |            |           | ••                 |      |
| Iste de      | es SCR mondiaux                                                                                                    |                                         |                                                                                          | N | Nasquer le | es SCR of | <b>d b</b> solètes | );   |
| ↓<br>iste de | es SCR mondiaux                                                                                                    |                                         | Certifié                                                                                 | N | Aasquer le | es SCR ol | ↓↓<br>bsolètes     | ]    |
| ۲<br>iste de | es SCR mondiaux<br>NAD27 / Massachusetts Mainland                                                                                                    | ]]<br>  ID<br>  EP                      | Certifié<br>SG:26786                                                                     | N | 1asquer le | es SCR ol | bsolètes           | )    |
| ↓<br>iste de | es SCR mondiaux<br>NAD27 / Massachusetts Mainland<br>NAD83 / Massachusetts Island                                                                                                    | ID<br>EP<br>EP                          | Certifié<br>SG:26786<br>SG:26987                                                         | M | Aasquer le | es SCR of | bsolètes           | 5    |
| iste de      | es SCR mondiaux<br>NAD27 / Massachusetts Mainland<br>NAD83 / Massachusetts Island<br>NAD83 / Massachusetts Island (ftUS)                                                                                                    | ID<br>EP<br>EP<br>EP                    | Certifié<br>SG:26786<br>SG:26987<br>SG:2250                                              | 1 | 1asquer k  | es SCR of | bsolètes           | 5    |
| iste de      | <ul> <li>SCR mondiaux</li> <li>NAD27 / Massachusetts Mainland</li> <li>NAD83 / Massachusetts Island</li> <li>NAD83 / Massachusetts Island (ftUS)</li> <li>NAD83 / Massachusetts Mainland</li> </ul>                                          | III<br>EP<br>EP<br>EP<br>EP<br>EP<br>EP | Certifié<br>SG:26786<br>SG:26987<br>SG:2250<br>SG:2250<br>SG:26986                       |   | Masquer k  | es SCR ol | bsolètes           |      |
| د<br>iste de | es SCR mondiaux<br>NAD27 / Massachusetts Mainland<br>NAD83 / Massachusetts Island<br>NAD83 / Massachusetts Island (ftUS)<br>NAD83 / Massachusetts Mainland<br>NAD83 / Massachusetts Mainland (ftUS)                                          | ID<br>EP<br>EP<br>EP<br>EP<br>EP<br>EP  | Certifié<br>SG:26786<br>SG:26987<br>SG:2250<br>SG:2250<br>SG:226986<br>SG:2249           |   | Aasquer k  | es SCR of | bsolètes           |      |
| Liste de     | es SCR mondiaux<br>NAD27 / Massachusetts Mainland<br>NAD83 / Massachusetts Island<br>NAD83 / Massachusetts Island (ftUS)<br>NAD83 / Massachusetts Mainland<br>NAD83 / Massachusetts Mainland (ftUS)<br>NAD83 / Massachusetts Mainland (ftUS) | ID<br>EP<br>EP<br>EP<br>EP<br>EP        | Certifié<br>SG:26786<br>SG:26987<br>SG:2250<br>SG:2298<br>SG:26986<br>SG:2298<br>SG:2290 |   | Aasquer k  | es SCR of | bsolètes           |      |

• Choisissez NAD83 / Massachusetts Mainland – code EPSG : 26986

### Première analyse cartographique : carte en symboles proportionnels

Une cartographie en symboles proportionnels (variation de la taille d'un symbole ponctuel) se fait sur des cartes vectorielles de type points.

 Conversion du fond polygonal « Masstowns » en fond ponctuel via l'outil de géométrie « Centroïdes de polygones »

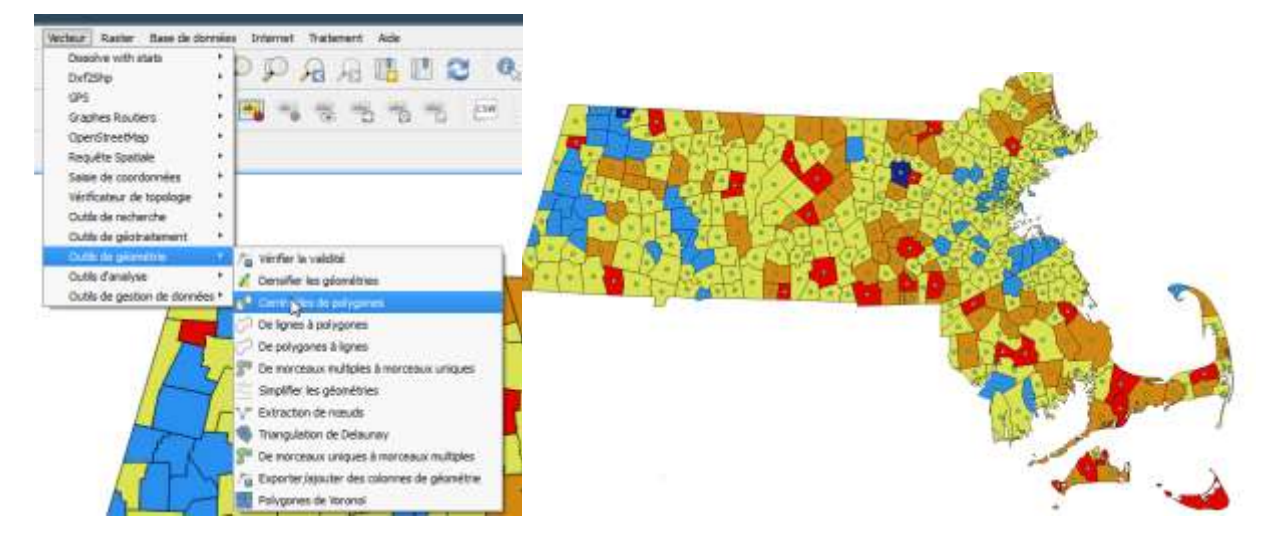

Enregistrez la nouvelle couche vectorielle ponctuelle sous le nom « Mass\_centre ». La représentation en symboles proportionnels n'est pas directement accessible dans le menu Style. Procédez ainsi :

- Dans les propriétés de la couche ponctuelle, onglet STYLE, optez pour la représentation par défaut (symbole unique). A côté du paramétrage de la taille du symbole ponctuel, ouvrez l'Assistant Taille.
- On va exprimer la population en 2000 par un rapport de proportionnalité se calculant sur la surface du cercle (symbole proportionnel par défaut).
- Laissez les autres options par défaut. Cela se traduit par la représentation de toutes les valeurs, du minimum au maximum, par une variation de la taille du cercle entre 1 et 10.

| 🔮 Propriétés de la couche | Centroides   Style                       |                                                                                                    |              |
|---------------------------|------------------------------------------|----------------------------------------------------------------------------------------------------|--------------|
| Chinesel                  | Symbole Unique                           | · Fritzenby                                                                                                    |              |
|                           | B Marker                                 | - Ke32 45                                                                                                    | ÷.,          |
| 😻 Style                   | Symbole simple                           | and the second second s |              |
| abe Ebasettes             |                                          |                                                                                                    |              |
| Champs                    |                                          |                                                                                                    |              |
| 🖌 Rendu                   |                                          |                                                                                                    |              |
| The second second         | landa kana kana kana kana kana           | R.                                                                                                    |              |
| A                         | Unité Milmètre                           | · Potton                                                                                                    |              |
| Actions                   | Transparence 0%                          | 6000                                                                                                    |              |
| Jointures                 | Could                                    | - HE P                                                                                                    |              |
| Degrammes                 | Table 2.00000                            | : C C1224 02                                                                                                    | _            |
| G Mitadorivier            | Rotation 0.00 *                          | Blaeurs definies par des donnees<br>Description                                                                                                    | ]            |
| Contraction of the second |                                          | Chang datribut                                                                                                    |              |
| Variables                 | Tansparence de la couche                 | Type de champ :chaîne, entier, doub                                                                                                    | iet.         |
| Légende                   | Mode de fusion entre couches Normal •    | Variable                                                                                                    | $\mathbf{x}$ |
|                           | Mode de fusion entre entités Normal 👻    | Édter                                                                                                    |              |
|                           | Effets                                   | Assistant Taille                                                                                                    |              |
|                           | Contrôle de fordre de rendu des entités  | 14 NOT CR 4                                                                                                    | 7            |
|                           |                                          |                                                                                                    | 4            |
| _                         | Style *                                  | X Annuler Appliquer Aide an 40                                                                                                    | 2110         |
|                           | 💿 🔿 🕺 🧖 Dialogue                         |                                                                                                    | 100          |
|                           | Champ 12 POP2000                         | 8                                                                                                    |              |
|                           | Méthode de calcul Surface                | 200000                                                                                                    |              |
|                           |                                          | 400000                                                                                                    |              |
|                           |                                          |                                                                                                    |              |
|                           |                                          | 588957                                                                                                    |              |
|                           |                                          |                                                                                                    |              |
|                           |                                          |                                                                                                    |              |
|                           |                                          |                                                                                                    |              |
|                           | Taille quand le champ est NULL 0,000000  |                                                                                                    |              |
|                           |                                          | Cancel OK                                                                                                    |              |
| 000                       | Propriétés de la couche - Cen            | itroïdes   Style                                                                                                    |              |
| 🦄 Général                 | Symbole Unique                           |                                                                                                    |              |
| 😻 Style                   | O Marker     Symbole simple              |                                                                                                    |              |
| (abc Étiquettes           |                                          |                                                                                                    |              |
| Champs                    |                                          |                                                                                                    |              |
| 🎸 Rendu                   |                                          |                                                                                                    |              |
| 🤛 Infobulles              |                                          |                                                                                                    |              |
| S Actions                 | Unité Millimètre                         | 6                                                                                                    |              |
| • Jointures               | Transparence 0%                          |                                                                                                    |              |
| 🔝 Diagramme               | S Couleur                                | <b>T</b>                                                                                                    |              |
| 🥡 Métadonné               | Taille 2,00000                           | r l'ordre                                                                                                    |              |
| Variables                 | Rotation 0,00 °                          | Creisent / Desendent Costing des valuurs NULL                                                                                                    |              |
| - Légende                 | Symboles dans le grout 1 1.2 POP2000     | E     Descendant     Ouvrir la bibliothèque                                                                                                    |              |
|                           | 2                                        | E Ascendant I NULLs en dernier                                                                                                    |              |
| -7                        |                                          | • • • • • • • • • • • • • • • • • • •                                                                                                    |              |
|                           | a amport                                 | urange∠                                                                                                    |              |
|                           |                                          |                                                                                                    |              |
|                           |                                          |                                                                                                    |              |
|                           |                                          | Cancel OK nregistre Avancá -                                                                                                    |              |
|                           | ▼ Rendu de couche                        |                                                                                                    |              |
|                           | Transparence de la couche                | 0 0                                                                                                    |              |
|                           | Mode de fusion entre couches Normal      | J                                                                                                    |              |
|                           | Mode de fusion entre entités Normal      | 0                                                                                                    |              |
|                           | Effets                                   | *                                                                                                    |              |
|                           | Contrôle de l'ordre de rendu des entités |                                                                                                    | -            |
|                           |                                          | 20                                                                                                    | -            |
|                           | Help Style - Apply                       | Cancel OK                                                                                                    |              |
|                           |                                          |                                                                                                    |              |

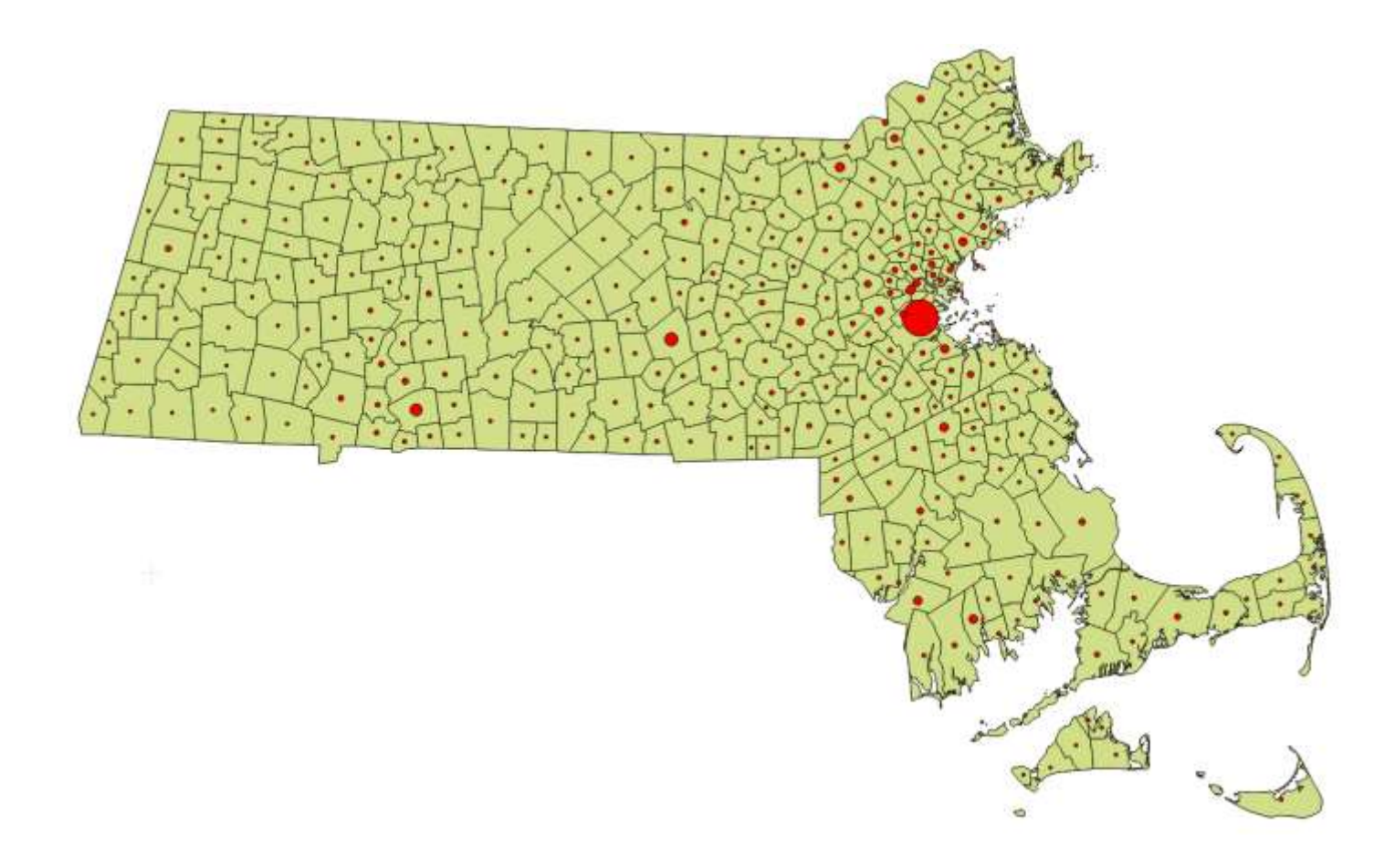

Deuxième et troisième analyse cartographique : création de nouveaux champs et expressions cartographiques

- Dans la table : calculez deux nouveaux champs :
  - o Hab2000km2
  - Evo%pop8000
- Pour le champ HAB2000km2 : calculez la densité de la population en 2000 à partir des champs POP2000 et area (attention ce champ est en mètres<sup>2</sup> ! – il faut donc diviser par 1 million)
- Pour le champ EVO%POP8000 : calculez l'évolution de la population entre 1980 et 2000 en pourcentage selon cette formule = (pop2000-pop1980)/pop1980 \* 100
- Pensez à créer des champs en nombre décimaux avec une précision de 2 positions derrière la virgule

| Konstant / por por insertition allectoresee      Creer un max-resu chanse     Hectopolice     Martine chanse     Tore     Martine chanse     Tore     Martine chanse     Tore     Toreman      Tore                                                                                                    | fun dang extent                                                                                                    | Novembra 2 () and have white solicitanees      Novembra 2 () and have white solicitanees      Novembra 2 () and have a solicitation of the solicitation of the so | r fur dang sastat                                                                                                    |
|----------------------------------------------------------------------------------------------------|----------------------------------------------------------------------------------------------------|----------------------------------------------------------------------------------------------------|----------------------------------------------------------------------------------------------------|
| Late des fonctions                                                                                                    | Ade de la fonction selectorrele                                                                                                    | Late des fonctions                                                                                                    | Ade de la fonction allectionnée                                                                                                    |
| Charge st values         -           - Town, JD         -           - Town, JD         -           - Town, JD         -           - Town, JD         -           - Town, JD         -           - PCP-200         -           - PCPC-060_00         -           - PCPC-060_00         -           - PCPC-060_00         -           - PCPR-060_00         -           - PCPR-060_00         - | Change<br>Double-chause sur in nom du change pour figst-fer é<br>finansessor.<br>Velana a fic droit sur la roim du change pour accédér sus<br>Velana du change délectorné<br>Oberger les velaure uniques<br>Oberger les velaure uniques<br>Taubes: 10 velaure | Notime (Inc.         -           100 km, j,D.         -           100 km, j,D.         -                                                                                                    | Champy  Champy  Champy and the test du champ pour faquer &  Advess in circ don't sur is non-du champ pour faquer au  wessen du champy addectorine  Champer les -adress unques Tautes 20 relates |
| Goldman     Goldman     Goldman     Goldman     Goldman     Trofscorf / { "Ansa" / 1000000)                                                                                                    |                                                                                                    | • 0455000     • • • • • • • • • • • • • • • •                                                                                                    |                                                                                                    |
| teorga da minutat : 154.7544546759                                                                                                    | OK. Ansider Ade                                                                                                    | аритрыйсканий халалинаатардан Цр                                                                                                    | OK Avulte Ade                                                                                                    |

• Enregistrer les changements dans la table :

| HAB2000km2<br>180 554.<br>100 387.<br>120 208.<br>170 148.                                        | 78<br>07<br>10<br>28<br>51 | EVO%P8000<br>7.56<br>15.05<br>15.36<br>-13.48<br>5.20 |
|---------------------------------------------------------------------------------------------------|----------------------------|-------------------------------------------------------|
| HAB2000km2<br>180 554.<br>.00 387.<br>120 208.<br>170 148.                                        | 78<br>07<br>10<br>28<br>51 | EVO%P8000<br>7.56<br>15.05<br>15.36<br>-13.48<br>5.20 |
| 180         554.           .00         387.           .20         208.           '70         148. | 78<br>07<br>10<br>28<br>51 | 7.56<br>15.05<br>15.36<br>-13.48<br>5.20              |
| .00 387.<br>320 208.<br>770 148.                                                                  | 07<br>10<br>28<br>51       | 15.05<br>15.36<br>-13.48<br>5.20                      |
| 20 208.<br>70 148.                                                                                | 10<br>28<br>51             | 15.36<br>-13.48<br>5.20                               |
| 70 148.                                                                                           | 28<br>51                   | -13.48                                                |
|                                                                                                   | 51                         | 5.20                                                  |
| 160 448.                                                                                          |                            | 5120                                                  |
| 140 13.                                                                                           | 33                         | -0.75                                                 |
| 30 465.                                                                                           | 38                         | 12.96                                                 |
| i00 485.                                                                                          | 15                         | 6.31                                                  |
| 140 375.                                                                                          | 57                         | 14.87                                                 |
| .80 2969.                                                                                         | 46                         | -7.12                                                 |
| 90 52.                                                                                            | 23                         | 25.87                                                 |
| i70 45.                                                                                           | 46                         | 11.05                                                 |
| 570 17.                                                                                           | 20                         | 19.84                                                 |
| 438.                                                                                              | 52                         | 42.08                                                 |
| 130.                                                                                              | 66                         | 7.00                                                  |
| 90 574.                                                                                           | 37                         | 24.24                                                 |
|                                                                                                   |                            | ( ) ( )                                               |

 Effectuer les deux cartographies thématiques correspondantes (densité de la population en 2000 et évolution de celle-ci entre 1980 et 2000)

| Colonne                          | HAB2000km2                                                         |                                 | 3            |   |         |                            |
|----------------------------------|--------------------------------------------------------------------|---------------------------------|--------------|---|---------|----------------------------|
| Symbole                          |                                                                    |                                 | Modification |   | Classes | 5                          |
| Palette <mark>de co</mark> uleur | Reds                                                               |                                 | Inverser     |   | Mode    | Quantile (effectifs égaux) |
| Symbole 🔨                        | Valeur                                                             | Étiquette                       |              |   |         |                            |
|                                  | 100.0000 - 200.0000<br>200.0000 - 500.0000<br>500.0000 - 7275.4800 | 100 - 200<br>200 - 500<br>> 500 |              | Z |         |                            |
| Classer                          | Ajouter une classe                                                 | Effacer                         | Effacer tout |   |         | Avanc                      |

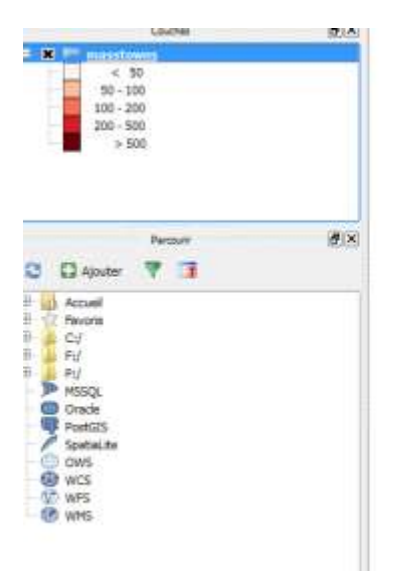

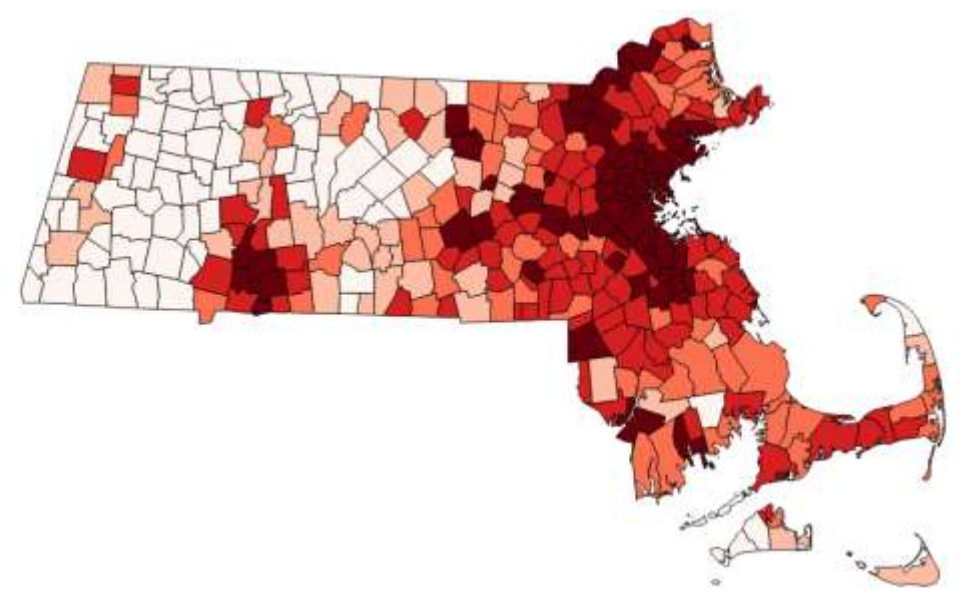

 Pour la carte d'évolution démographique des districts entre 1980 et 2000, il faut une légende ayant un double dégradé (classes négatives et positives) : ci-dessous une palette fournie (mais retravaillée) en mode inversé et un regroupement manuel en 6 classes

| Symbole           |                     |            | Modification |
|-------------------|---------------------|------------|--------------|
| Palette de couleu | r Spectral          |            | ▼ X Inverser |
| Symbole 🗸         | Valeur              | Étiquette  |              |
|                   | -54.600015.0000     | -55 à - 15 |              |
|                   | -15.0000 - 0.0000   | -15à 0     |              |
|                   | 0.0000 - 20.0000    | 0à20       |              |
|                   | 20.0000 - 50.0000   | 20à 50     |              |
|                   | 50.0000 - 100.0000  | 50 à 100   |              |
|                   | 100.0000 - 175.9800 | 100 à 176  |              |
|                   |                     |            |              |
|                   |                     |            |              |
|                   |                     |            |              |
|                   |                     |            |              |
|                   |                     |            |              |
|                   |                     |            |              |
|                   |                     |            |              |
|                   |                     |            |              |
|                   |                     |            |              |
| Classer           | Ajouter une classe  | Effacer    | Effacer tout |
|                   |                     |            |              |

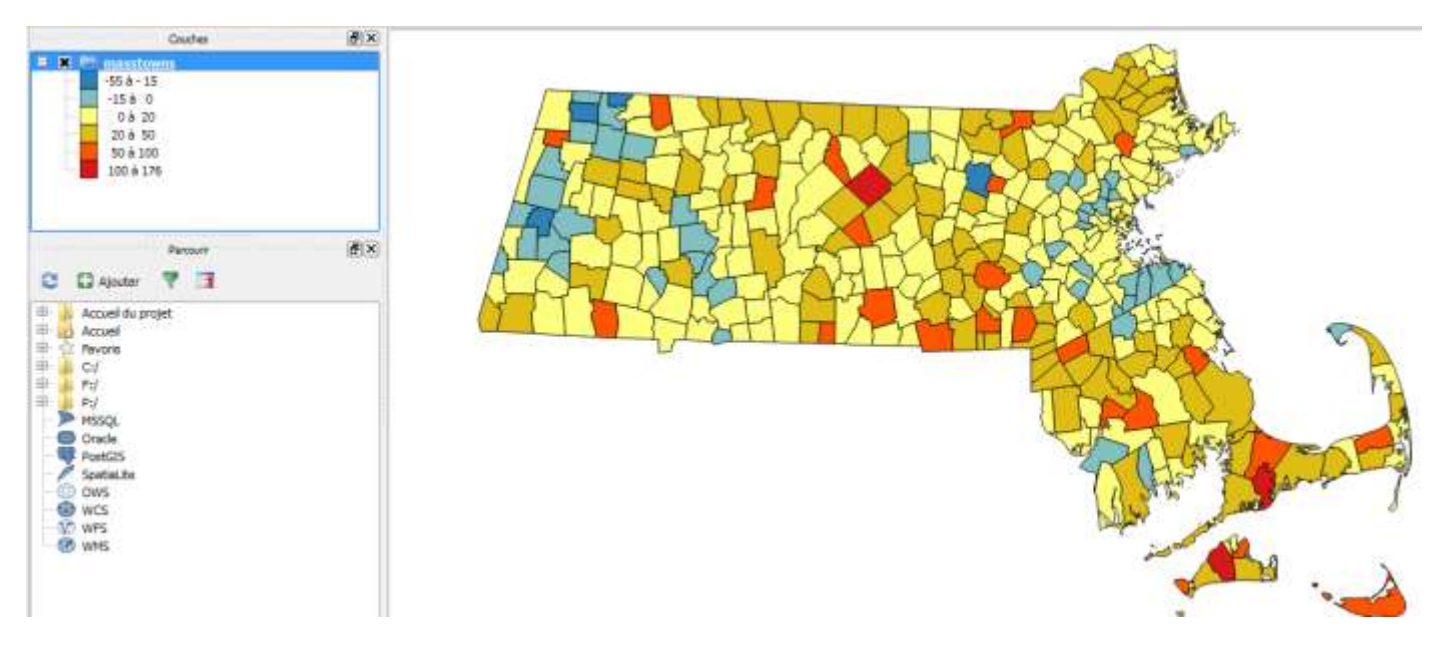

### 3. Importation des trois cartes d'occupation du sol et édition de leur légende

• Les cartes raster Landuse71, 85 et 91 utilisent la même projection cartographique (Lambert conique conforme) mais sont basées sur un datum différent (NAD27 - SPC27Ma, code ESPG 26786), il faut donc activez la projection à la volée qui permet d'afficher ensemble des cartes ayant des projections différentes. Cliquez sur le statut de la projection et cochez le bouton « Projection à la volée ».

|                     | 0                      |                    |                  |            | Activer la projection 'à la volée'       |
|---------------------|------------------------|--------------------|------------------|------------|------------------------------------------|
| 17 <mark>4</mark> 4 | Échelle                | 1:1,349,207        | ▼ 🗶 Rendu        | EP5G:26986 | Filtre                                   |
| Statut de la pro    | jection - cliquez pour | ouvrir la boîte de | e dialogue de pr | rojection  | Systèmes de Coordonnées de Références ré |

• Chargez les couches raster Landuse71, Landuse85 et Landuse91, projection SPC27Ma, code ESPG 26786. Pour trouver le SCR, utilisez le filtre en saisissant 'Mass'

| Filtre       | Mass                                                                                         |                                                          |                      |
|--------------|----------------------------------------------------------------------------------------------|----------------------------------------------------------|----------------------|
| Syste        | èmes de Coordonnées de Références récent                                                     | s                                                        |                      |
| SCR          |                                                                                              | ID Certifié                                              |                      |
| NAD          | 83 / Massachusetts Mainland                                                                  | EPSG:26986                                               |                      |
|              |                                                                                              |                                                          | ]                    |
| Liste        | des SCR mondiaux                                                                             |                                                          | Masquer les SCR obso |
| R            |                                                                                              | ID Certifié                                              |                      |
|              | Système de coordonnées projeté<br>Lambert Conformal Conic                                    |                                                          |                      |
|              | NAD27 / Massachusetts Island                                                                 | EPSG:26787                                               |                      |
|              | NAD27 / Massachusetts Mainland                                                               | EPSG:26786                                               |                      |
|              | MAD83 / Massachusetts Island                                                                 | EPSG:26987 나궁                                            |                      |
| •            | MAD83 / Massachusetts Island (ftUS)                                                          | EPSG-2250                                                | [4                   |
| Sélec        | tion SCR: NAD27 / Massachusetts Mainland                                                     |                                                          |                      |
| +pro<br>+x_( | oj=kcc +lat_1=41.7166666666666667 +lat_2=42.683<br>D=182880.3657607315 +y_0=0 +datum=NAD27 + | 33333333333 +lat_0=41 +lon_0=-7<br>+units=us-ft +no_defs | 1.5                  |
|              |                                                                                              | ОК                                                       | Annuler Aix          |

 Regardez le positionnement de ces cartes d'occupation / d'usage du sol. Zoomez, appliquez une transparence à la couche raster et sélectionnez le district (couche Masstowns doit être active) et ouvrez la table : c'est la ville de Westborough (à quelques km de la Clark University).

| A                                                                                                    | K                           |                    |             |                                                                                                    |             |                  |
|----------------------------------------------------------------------------------------------------|-----------------------------|--------------------|-------------|----------------------------------------------------------------------------------------------------|-------------|------------------|
| LandUse71     LandUse81     LandUse91     LandUse91     masstamm     0 ± 20     0 ± 20     20 ± 50     50 ± 10     10 ± 100     10 ± 100     20 ± 20     20 ± 20     20 ± 20     20 ± 20     20 ± 20     20     20     20     20     20     20     20     20     20     20     20     20     20     20     20     20     20     20     20     20     20     20     20     20     20     20     20     20     20     20     20     20     20     20     20     20     20     20     20     20     20     20     20     20     20     20     20     20     20     20     20     20     20     20     20     20     20     20     20     20     20     20     20     20     20     20     20     20     20     20     20     20     20     20     20     20     20     20     20     20     20     20     20     20     20     20     20     20     20     20     20     20     20     20     20     20     20     20     20     20     20     20     20     20     20     20     20     20     20     20     20     20     20     20     20     20     20     20     20     20     20     20     20     20     20     20     20     20     20     20     20     20     20     20     20     20     20     20     20     20     20     20     20     20     20     20     20     20     20     20     20     20     20     20     20     20     20     20     20     20     20     20     20     20     20     20     20     20     20     20     20     20     20     20     20     20     20     20     20     20     20     20     20     20     20     20     20     20     20     20     20     20     20     20     20     20     20     20     20     20     20     20     20     20     20     20     20     20     20     20     20     20     20     20     20     20     20     20     20     20     20     20     20     20     20     20     20     20     20     20     20     20     20     20     20     20     20     20     20     20     20     20     20     20     20     20     20     20     20     20     20     20     20     20     20     20     20     20     20     20     20     20     20 | 1                           |                    |             | Y                                                                                                    | с<br>ь      |                  |
| Accuel du projet                                                                                                    |                             |                    |             |                                                                                                    | <u> </u>    | A CARE AND A DOC |
| butaire + masstowns :: Tota                                                                                                    | d des entités : 351, filtre | es 1951, selection | seer:1      | Statement of the local division of the local division of the local | 20.00       |                  |
| L & L S                                                                                                    |                             |                    |             |                                                                                                    | L.          |                  |
| NUTO TOWN                                                                                                    | POP1980                     | POP1990            | POP2000     | POPCHB0_90                                                                                                    | POPCHIBO_00 |                  |
| 324-(000) WESTBORD(00)                                                                                                    | 17261.00000                 | 14133-00000        | 12582.00000 | 832-86600                                                                                                    | 3864.00000  |                  |
| 1-00000 ASINGTON                                                                                                    | 13579.00000                 | 13817.00000        | 24605-00000 | 236.00000                                                                                                    | 788.00000   |                  |
| 2.00000 ACTON                                                                                                    | 17672.00000                 | 17872.00000        | 20333.00000 | 200.00000                                                                                                    | 2459.00000  |                  |
| 3.00000 ADJSHNET                                                                                                    | 8808.00000                  | 9554.00000         | 10151.00000 | 746.00000                                                                                                    | 607.00060   |                  |
| 4.00000 ADAMS                                                                                                    | 10181.00000                 | 9445.00000         | 8809.00000  | 736,00000                                                                                                    | -636.00000  |                  |
| 5-00000 AGAWAM                                                                                                    | 26754.00000                 | 27323-00000        | 28144.00000 | 569.00000                                                                                                    | 821.00000   |                  |
| 6.00000 AU/ORD                                                                                                    | 402.00000                   | 418-00000          | 399.00000   | 16.00000                                                                                                    | -18.00000   | C 3              |
| 7,00000 AMESBURY                                                                                                    | 24563.00000                 | \$4997.00000       | 16450.00000 | 434.00000                                                                                                    | 1453.00000  |                  |
| 8.00000 AMHERST                                                                                                    | 32804.00000                 | 35228.00000        | 34874.00000 | 2424.00000                                                                                                    | -354.00000  |                  |

- Pour la couche LANDUSE71, ouvrez les propriétés, onglet style. Ci-dessous à gauche l'état de la carte : il convient donc de saisir les noms des catégories (colonne « étiquette ») et de construire une palette qualitative évocatrice pour la thématique.
- Commencez à explorer les possibilités de rendu. Le type de rendu « Pseudo-couleur à band unique » permet de saisir des entrées de légende.

|                       |                                     | Type de rendu                                | Pseudo-co  | uleur à bande un                                 | nique 🔻        |
|-----------------------|-------------------------------------|----------------------------------------------|------------|--------------------------------------------------|----------------|
|                       |                                     | Bande                                        | (          | Bande 1 (Palette                                 | e) 🔻           |
| Rendu par bande       |                                     | Interpolation de                             | s couleurs | Linéaire                                         | -              |
| Type de rendu Pseudo- | couleur à bande unique 🔻            |                                              | • 2        | <b> </b>                                         |                |
| Bande                 | Bande 1 (Palette)                   | Valeur<br>0.000000<br>1.000000               | Coule      | ur Étiquette<br>Habitat colle                    | ectif          |
|                       |                                     | 2.000000<br>3.000000<br>4.000000<br>5.000000 |            | Habitat indiv<br>Industriel / (<br>Routes<br>Eau | viduel<br>Comm |
| Valeur Cou            | leur Étiquette<br>Entrée de palette | 6.000000<br>7.000000<br>8.000000<br>9.000000 |            | Culture et p<br>Forêt<br>Zone humide<br>Prairie  | âturage<br>e   |

• Pensez à sauvegarder la palette dans le répertoire des images Landuse sous le nom : palette-landuse ».

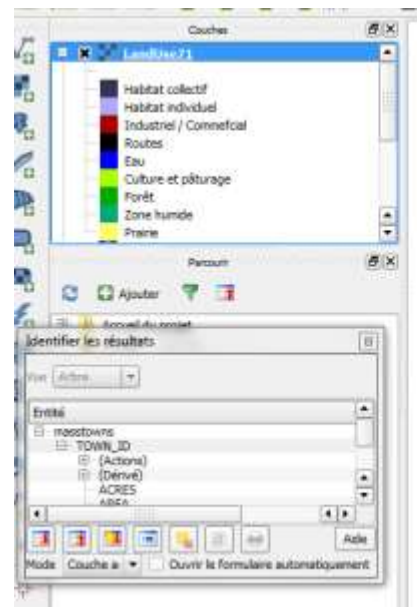

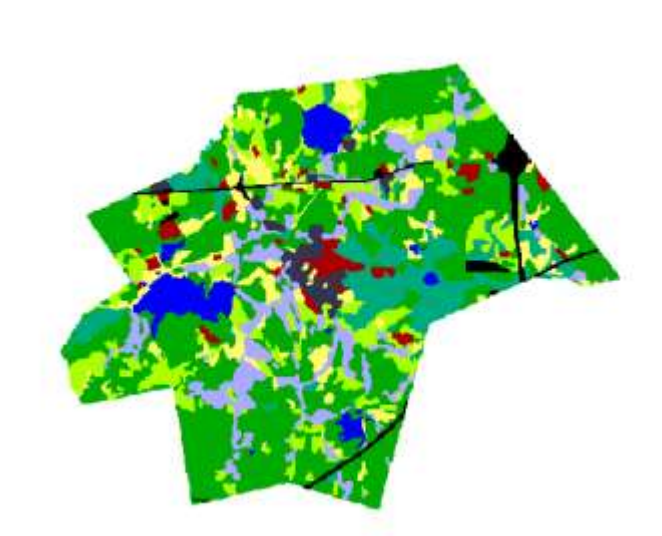

- Pour appliquez la même palette aux deux autres cartes de la série chronologique, allez dans les propriétés de chacune des couches, onglet style (option : pseudo-couleur à bande unique) et cliquez sur « Charger une palette ...»
- Vous pouvez aussi sauvegarder cette mise en forme comme style. Appelez-le « style\_landuse ». Cela vous permet de charger ce style directement dans les propriétés de la dernière couche (Landuse91) sans passer par la modification du style de rendu (palette par défaut).

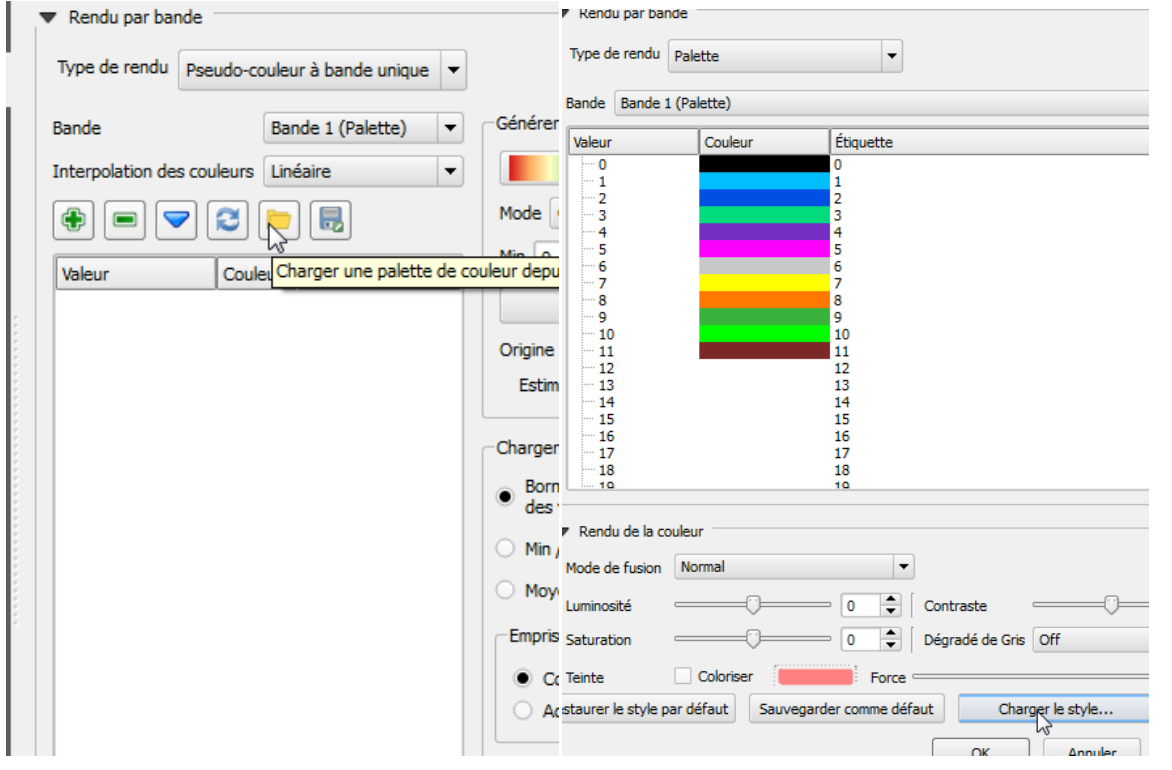

- 4. Utilisation de la calculatrice d'images pour retracer l'évolution de l'occupation du sol
- Première requête thématique : on souhaite cartographier les terrains boisés en 1971 (catégorie 7 de la légende) transformés en lotissements (catégorie 2) en 1985 : la calculatrice raster est disponible dans le menu « Raster ». Notre requête prend la forme suivante : "LandUse71@1" = 7 AND "LandUse85@1" = 2. Spécifiez comme nom de la nouvelle couche raster (faites « Parcourir » pour avoir la main sur le répertoire où votre image sera enregistrée) « foret71\_lotis85 »

|                                                | -Bandes raster -             |                   |              |     | Couche de | résultat               |     |           |                 |      |
|------------------------------------------------|------------------------------|-------------------|--------------|-----|-----------|------------------------|-----|-----------|-----------------|------|
|                                                | "LandUse71@1<br>"LandUse85@1 |                   |              |     | Couche er | n sortie               | s   | _Westboro | ugh/foret71_lot | is85 |
|                                                | "LandUse91@1                 |                   |              |     | Emprise a | actuelle de la couch   | e   |           |                 | 6    |
|                                                |                              |                   |              |     | min X     | 552065.00000           | -   | max X     | 588790.0000     |      |
|                                                |                              |                   |              |     | min Y     | 446665.00000           |     | max Y     | 476045.0000     |      |
|                                                |                              |                   |              | i i | Colonnes  | 565                    | -   | Lignes    | 452             | -    |
|                                                |                              |                   |              |     | Format en | sortie                 | C   | GeoTIFF   |                 | -    |
|                                                |                              |                   |              |     | X Ajoute  | er le résultat au proj | jet |           |                 |      |
|                                                | ▼ Opérateurs <sup>-</sup>    |                   |              |     |           |                        | 1   |           |                 |      |
|                                                |                              | *                 | 2            |     | sin       |                        | 20  |           | (               |      |
|                                                |                              |                   |              |     | SIT       |                        | act |           | (               |      |
|                                                | -                            | 1                 | COS          |     | asin      | tan                    | ata | an        | )               |      |
| Cabalutina Retur                               | <                            | >                 | =            |     | <=        | >=                     | AN  | D         | OR              |      |
| Carte de chaleur V Géoréférencer Interpolation | Expression de la             | calculatrice rasi | ter          |     |           |                        |     |           |                 |      |
| Analyse de terrain 🕴 🔒 📗                       | "LandUse71@1"                | = 7 AND "Landu    | Jse85@1" = 2 |     |           |                        |     |           |                 |      |

### Votre résultat ressemble à cela :

Raster

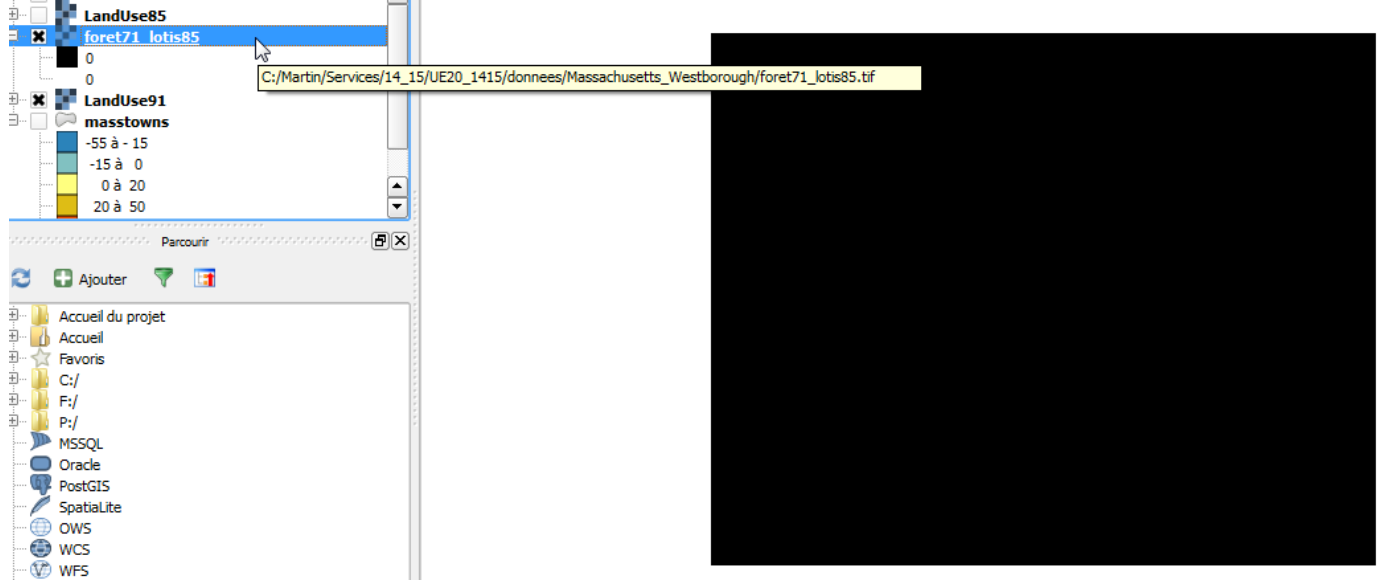

Vous savez que ce calcul aboutit à deux résultats possibles : vrai (1) ou faux (0). Autrement dit, il s'agit d'une • opération logique vérifiant la condition introduite (forêt en 1971 ET lotissement en 1985). Il faut donc améliorer le rendu du résultat. Dans les propriétés, le minimum et le maximum sont à zéro. Cliquez sur le bouton « Min/ max » pour charger le minimum / maximum présents dans la carte : 0 et 1.

| 💌 Rendu par bande                                                                                                    |                        |   |                                                              |                         |
|----------------------------------------------------------------------------------------------------|------------------------|---|--------------------------------------------------------------|-------------------------|
| Type de rendu Ba                                                                                                    | nde grise unique       | - |                                                              |                         |
| Bande grise                                                                                                    | Bande 1 (Gray)         | - | Charger les valeurs m                                        | nin/max                 |
| Graduation de couk                                                                                                    | eur Noir vers blanc    | - | <ul> <li>Bornes d'exclusion<br/>des valeurs extrê</li> </ul> | r 2.0 ★ - 98.0 ★ %      |
| Min                                                                                                    | 0                      |   | Min / max                                                    |                         |
| Max                                                                                                    | 1                      |   | O Moyume +/- éca                                             | rt-type × 2.00 🚔        |
| Amélioration<br>du contraste                                                                                                    | Etirer jusqu'au MinMax | - | Emprise                                                      | Précision               |
|                                                                                                    |                        |   | Complète                                                     | O Estimée (plus rapide) |
|                                                                                                    |                        |   | Actuelle                                                     | Réelle (plus lente)     |
|                                                                                                    |                        |   |                                                              | Charger                 |
| foret21_lotte55     0     1     masstowns     55 à - 15     -15 à 0     0 à 20                                                                                                    |                        |   | 8                                                            |                         |
| Parcoure                                                                                                    | (B)×                   |   |                                                              | •                       |
| Accuel du projet     Accuel     Accuel |                        | ž |                                                              | 12.<br>•                |

Réaliser une nouvelle opération conditionnelle dont les éléments de la requête sont chaînés par des **opérateurs** logiques qui fait ressortir les forêts en 1971 ET en 1985, convertis en habitat individuel ou zones industrielles & commerciales (catégorie 3) en 1991

La requête a l'aspect suivant : ( "LandUse71@1" = 7 AND "LandUse85@1" = 7) AND ( "LandUse91@1" = 2 OR "LandUse91@1" = 3 ). Sauvegardez le résultat sous le nom « Calcul\_2 »

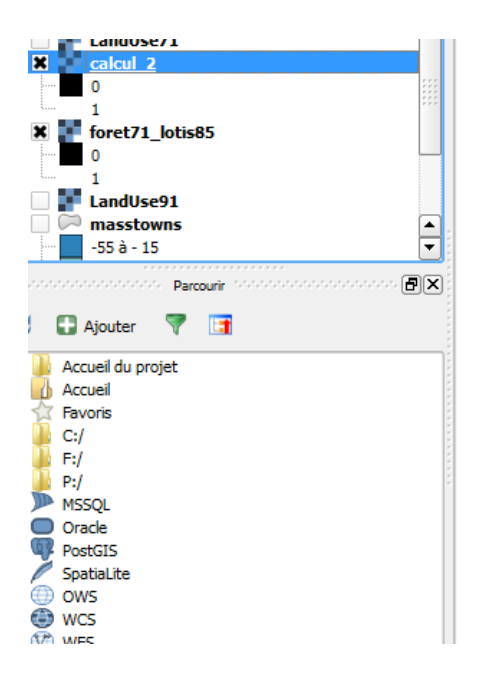

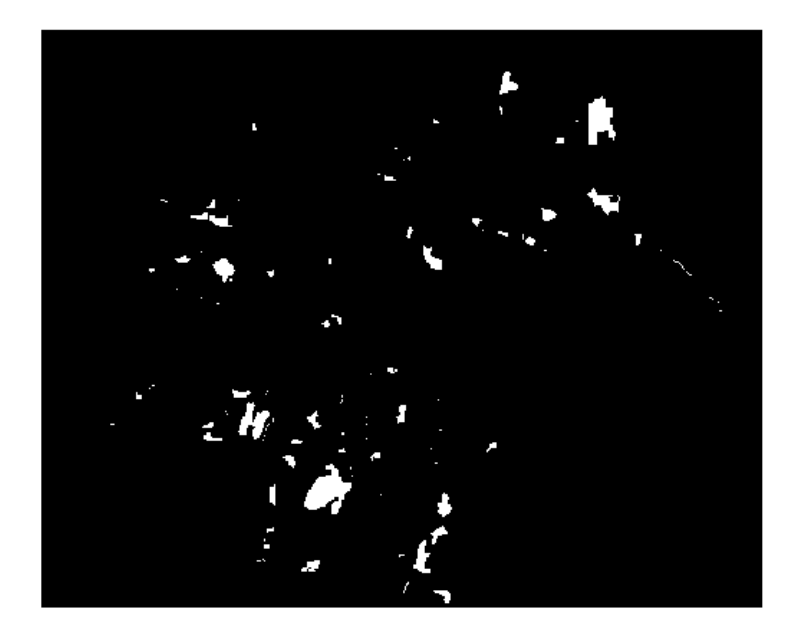

- 5. Manipuler un MNT (modèle numérique de terrain) et calculer cartes de pente et d'exposition
- Charger le MNT nommé DEM (digital elevation model), projection SPC27Ma, code ESPG 26786. Souvenezvous que l'unité de valeur est le pied.

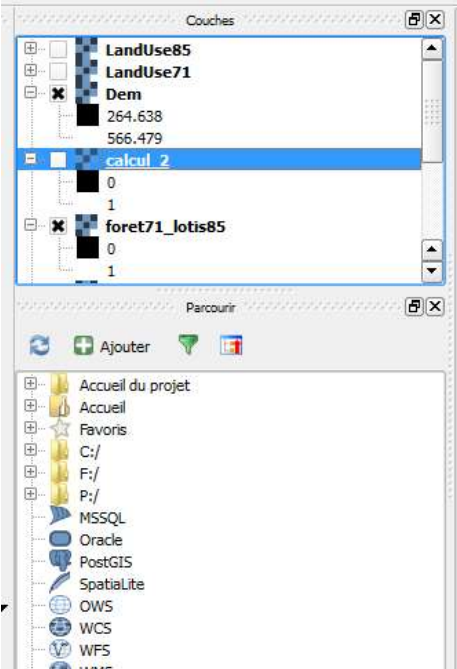

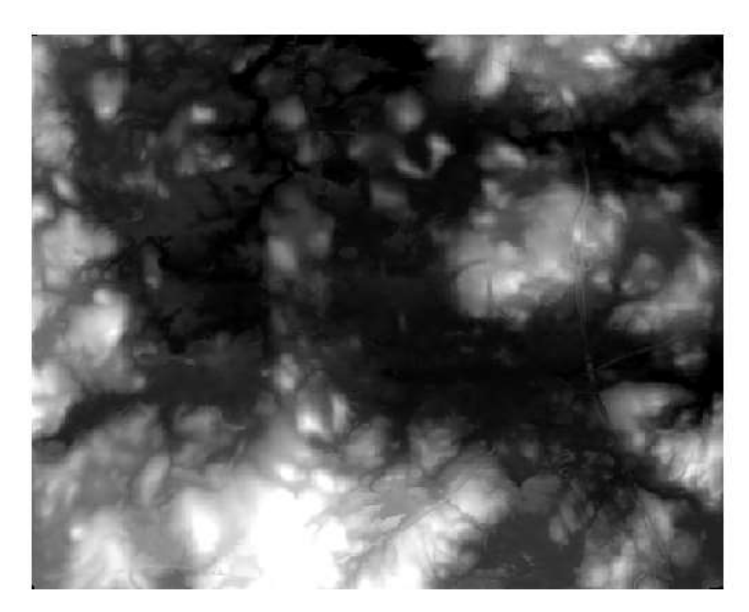

Ouvrez les propriétés de DEM, onglet style. Les valeurs min (264.638) et max (566.479) correspondent à des bornes d'exclusion focalisant sur les 98% des valeurs (et forçant donc le 1 % des valeurs les plus basses au code couleur zéro, ici le noir, et le 1% des valeurs les plus fortes au code 255 de la palette, ici le blanc). Il s'agit d'une amélioration de contraste, aussi appelée étirement de la dynamique (cf. cours de télédétection en L2).

|       | Bande 1 (Gray) 👻         | Charger les valeurs m                                         | in/max                |
|-------|--------------------------|---------------------------------------------------------------|-----------------------|
| ıleur | Noir vers blanc 🔹        | <ul> <li>Bornes d'exclusion<br/>des valeurs extrêt</li> </ul> | 2.0 🜩 - 98.0 🜩 %      |
|       | 0                        | Min / max                                                     |                       |
|       | 701.957                  | O Moyenne +/- écar                                            | rt-type × 2.00 💂      |
|       | Etirer jusqu'au MinMax 🔹 | Emprise                                                       | Précision             |
|       |                          | Complète                                                      | Estimée (plus rapide) |
|       |                          |                                                               | O Réelle (plus lente) |
|       |                          |                                                               |                       |
|       |                          |                                                               | Charger               |

• Pour revenir aux minimum et maximum absolus, charger les min/ max (0 et 701.957 pieds)

| X Général      | <ul> <li>Rendu par bande</li> </ul> |                        |   |                                                         |                                                                        |
|----------------|-------------------------------------|------------------------|---|---------------------------------------------------------|------------------------------------------------------------------------|
| 😻 Style        | Type de rendu Band                  | e grise unique         | • |                                                         |                                                                        |
| 📰 Transparence | Bande grise                         | Bande 1 (Gray)         | + | Charger les valeurs                                     | s min/max                                                              |
| 💼 Pyramides    | Graduation de couleur               | Noir vers blanc        | - | <ul> <li>Bornes d'exclus<br/>des valeurs ext</li> </ul> | ion 2.0 🔶 - 98.0 🜩 %                                                   |
|                | Min                                 | 264.638                | 0 | Min / max                                               |                                                                        |
| 📉 Histogramme  | Max                                 | 566.479                |   | O Moyenne +/- é                                         | cart-type × 2.00 🜲                                                     |
| Métadonnées    | Amélioration<br>du contraste        | Etirer jusqu'au MinMax | - | Emprise                                                 | Précision                                                              |
|                |                                     |                        |   | Complète     Actuelle                                   | <ul> <li>Estimée (plus rapide)</li> <li>Réelle (plus lente)</li> </ul> |
|                |                                     |                        |   | 2                                                       | Charger                                                                |

# Appliquez ces bornes. L'image est moins contrastée

|                                      | UCS VOICUTS CALLO                                                                   |                       |                         |
|--------------------------------------|-------------------------------------------------------------------------------------|-----------------------|-------------------------|
| 0                                    | Min / max                                                                           |                       | States of States States |
| 701.957                              | ○ Moyenne +/- écart-type × 2.00 🖨                                                   |                       |                         |
| Etirer jusqu'au MinMax 👻             | Emprise Précision<br>Complète Estimée (plus rapide)<br>Actuelle Réelle (plus lente) |                       |                         |
|                                      | Charger                                                                             | and the second second |                         |
| -                                    |                                                                                     | Contraction of the    |                         |
| nal 🗸                                | 🔊 Réinitialiser                                                                     | States - Sh           |                         |
| 0 - Contra<br>0 - Contra             | aste 0 v                                                                            | Carlo Conta and       |                         |
| oloriser                             |                                                                                     | 2000                  |                         |
| he voisin 🔻 arrière Plus proche vois | sin 🔻 Suréchantillonnage 2.00 🜩                                                     |                       | 1 3 4 4 4               |

• Ouvrez l'onglet histogramme : c'est l'histogramme fréquentiel de l'image qui s'affiche (valeurs en abscisse ; fréquence des valeurs en ordonnées – ici en pixels).

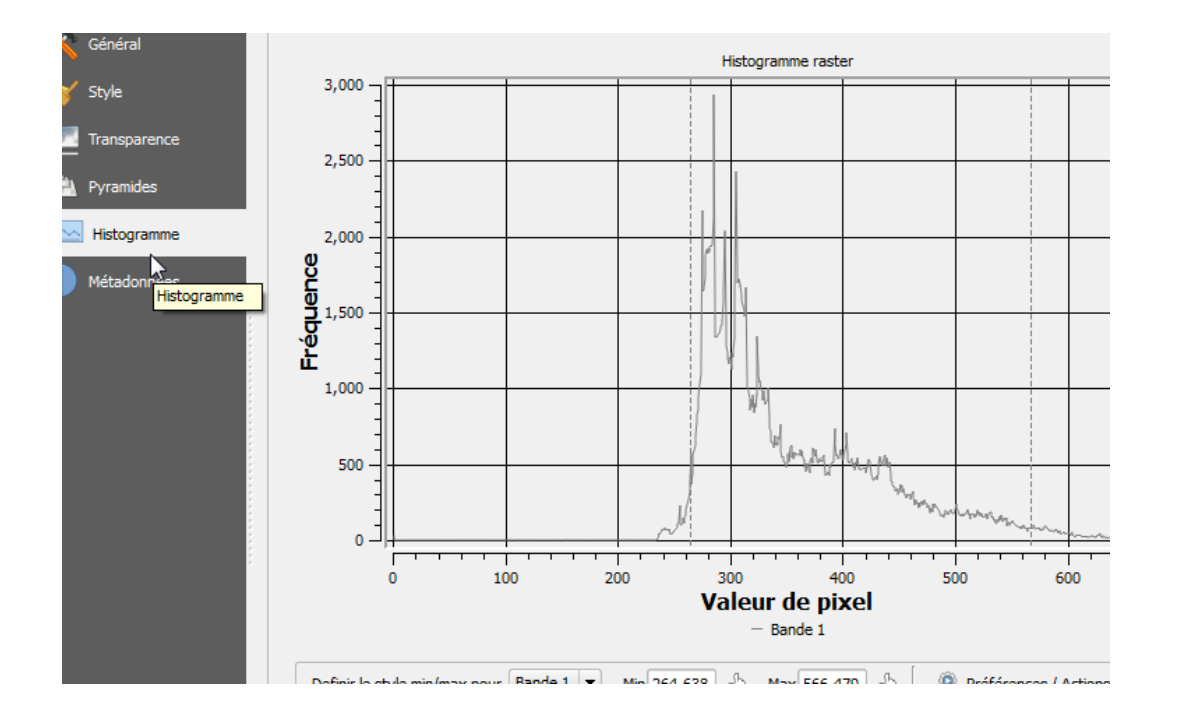

 Calculons la carte des pentes : menu RASTER -> ANALYSE DE TERRAIN -> PENTE. Spécifiez le nom de l'image de sortie. La pente calculée est exprimée en degrés

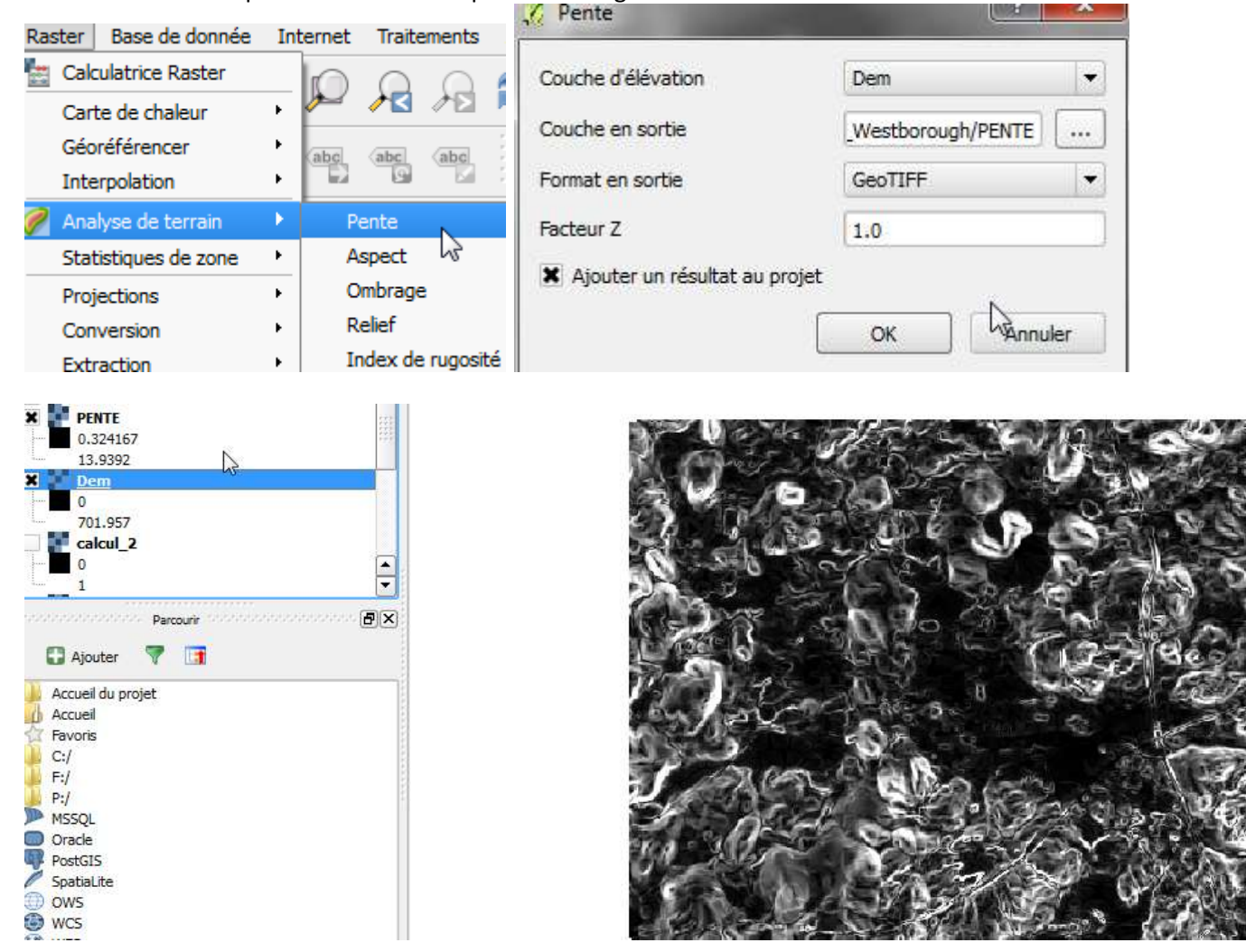

 Faites de même pour l'exposition (l'orientation est exprimée en degrés de 0 à 360). La fonction s'appelle ASPECT.

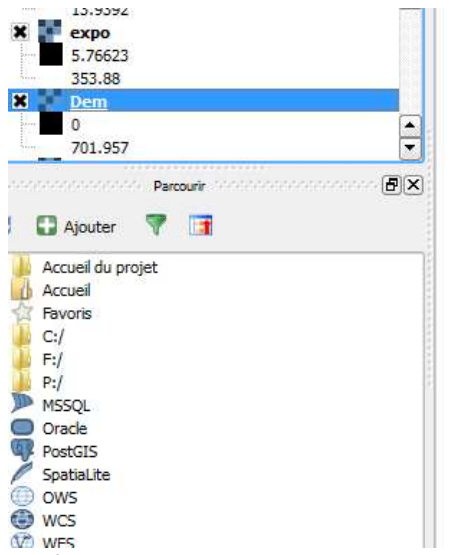

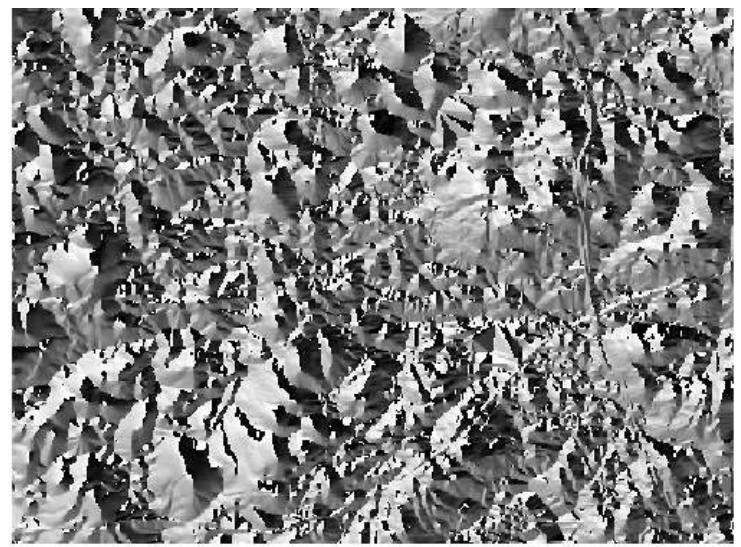

Le résultat est peu lisible et nous allons classer les valeurs d'orientation en 8 classes par 45°.

Allez dans les propriétés, style : optez pour le type de rendu par pseudo-couleur à bande unique. MODE (intervalles égaux) : 9 classes (c'est-à-dire 9 bornes de classe et 8 classes)et mettez le minimum à zéro et le maximum à 360°. Appuyez sur « CLASSER ».

| Type de rendu     | Pseudo-coule | ur à bande unique                    | • |                                                                           |
|-------------------|--------------|--------------------------------------|---|---------------------------------------------------------------------------|
| Bande             | Ba           | nde 1 (Gray)                         | • | Générer une nouvelle palette de couleur                                   |
| Interpolation des | couleurs Lin | éaire                                | • | Spectral                                                                  |
| •                 | 2 😂 눧        |                                      |   | Mode Intervalles égaux V Classes 9                                        |
| Valeur            | Couleur      | Étiquette                            |   | Min 0 Max 360                                                             |
| 0.000000          |              | 0.000000                             |   | Classer                                                                   |
| 90.000000         |              | 45.000000<br>90.000000<br>135.000000 |   | Origine min. / max. :                                                     |
| 180.00000         |              | 180.000000<br>225.000000             |   | Défini par l'utilisateur                                                  |
| 270.00000         |              | 270.000000<br>315.000000             |   | Charger les valeurs min/max                                               |
| 360.00000         |              | 360.000000                           |   | Bornes d'exclusion<br>des valeurs extrêmes     2.0     2.0     98.0     % |

• Améliorons le rendu (couleurs, bornes et étiquettes) et enregistrez le style sous le nom « EXPO »

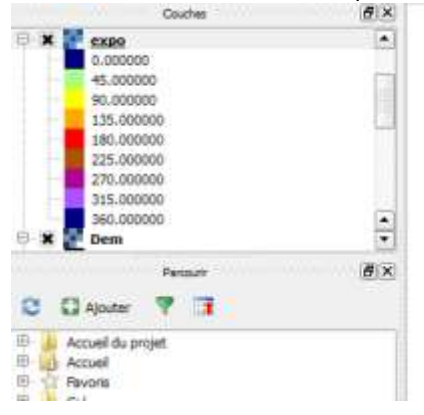

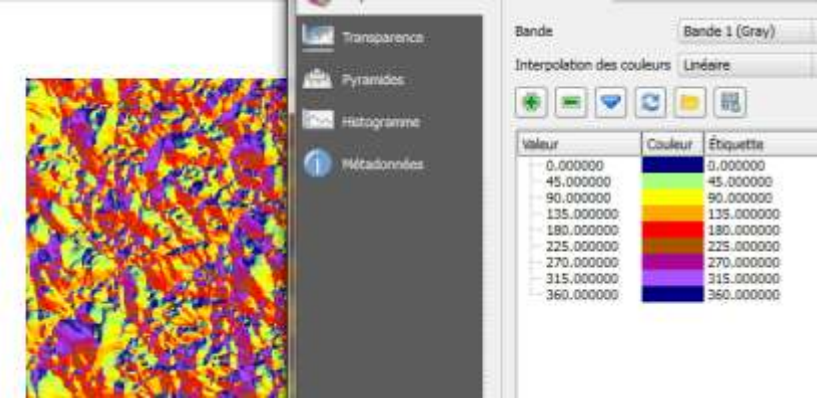

## 6. Analyse thématique utilisant carte d'occupation du sol et MNT

On cherche à cartographier les forêts 1991 situées à moins de 500 pieds d'altitude :

• Menu RASTER -> Calculatrice Raster. L'expression est : "LandUse91@1" = 7 AND "Dem@1" < 500.

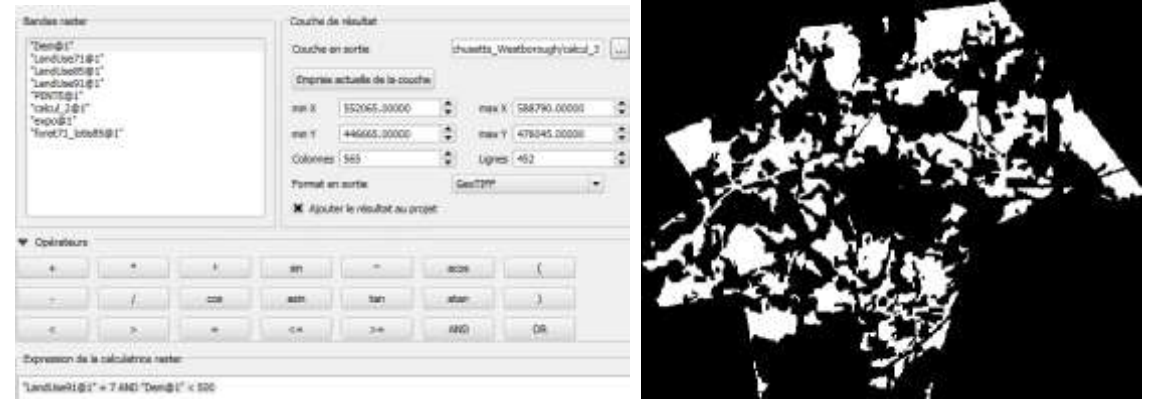

## 7. Analyse de proximité : carte de buffer en mode raster

A partir de la carte « CALCUL\_2 » (les forêts en 1971 ET en 1985, convertis en habitat individuel ou zones industrielles & commerciales en 1991), on calcule une zone tampon de 1 000 pieds.

- Allez dans le menu RASTER -> ANALYSE -> PROXIMITE (distance raster)
- Le paramétrage est le suivant : le fichier source est « calcul\_2 », le fichier de sortie nommé « calcul2\_1000 ». On coche le bouton « valeurs » : il indique les pixels source de la zone tampon (ici : les pixels codés 1 correspondant à notre requête ayant amené à la carte « calcul\_2 ».
- Le bouton « Unités de distance », option « GEO » signifie que l'unité de la taille du buffer est celle du SCR (ici en pieds). L'autre option est en pixels.
- La ligne « Distance max . indique la limite du buffer : 1000 pieds
- La « valeur tampon fixe » indique la valeur à assigner à tous les pixels de la zone tampon.

|                                                                                                    |                       | 🖉 Proximité (distance ra                                                                                                    | aster)                                                                                                    |
|----------------------------------------------------------------------------------------------------|-----------------------|----------------------------------------------------------------------------------------------------|----------------------------------------------------------------------------------------------------|
| Reatter     Base de donnée     Diversion       Catculatrice Raster     Catculatrice Raster       Carte de chaleur     Géoréférencer       Interpolation     Interpolation       Analyse de terrain     Statistiques de zone       Projections     Interpolation       Conversion     Extraction       Extraction     Divers       Paramètres de GdelTools | ternet Trabanents Ade | Fichier source<br>Fichier en sortie<br>Valeurs<br>Unités de distance<br>Distance max.<br>Sans donnée :<br>Valeur tampon fixe<br>Charger dans le canev   | calcul_2 Sélection   pugh/calcul_2_1000 Sélection   1 GEO   1000 Image: Color of the second second |
|                                                                                                    | 14                    | gdal_proximity.bat<br>C:/Martin/Services/14_1<br>setts_Westborough/calc<br>C:/Martin/Services/14_1<br>setts_Westborough/calc<br>GEO -maxdist 1000 -fixe | .5/UE20_1415/donnees/Massachu<br>.ul_2.tif<br>.5/UE20_1415/donnees/Massachu<br>.ul_2_1000 -values 1 -distunits<br>.d-buf-val 1 -of GTiff<br>K Fermer Aide                                                                                                    |

Il reste à améliorer le rendu graphique : indiquer comme min = 0 et max = 1 (la zone de tampon) et comme • technique d'amélioration du contraste « Etirer et couper jusqu'au MinMax ». cela signifie que la palette des gris allant du noir au blanc sera étiré entre les deux bornes (0/1)/

| Min                          | 0                                  |
|------------------------------|------------------------------------|
| Max                          | 1                                  |
| Amélioration<br>du contraste | Etirer et couper jusqu'au MinMax 🔻 |

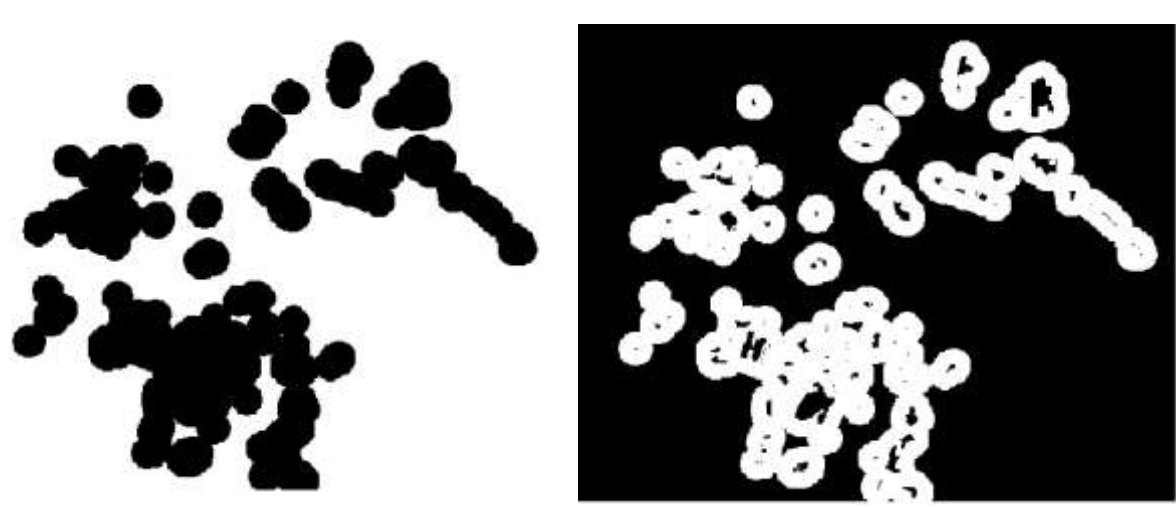

2

A gauche AVANT, à droite APRES l'amélioration du contraste (bornes min=0 ; max=1 + Etirer et Couper jusqu'au MinMax)

## 8. Analyse de proximité : zones buffer autour de routes

Appliquons cette technique à la couche occupation du sol pour connaître les zones industrielles & commerciales (catégorie 3) de la carte de 1991 dans un rayon de 1 000 pieds autour des routes (catégorie 4). Pour cela on procède en 2 étapes :

• On calcule un buffer de 1000 pieds autour de la « valeur » 4 de LANDUSE91 nommé BUFFER\_1000\_routes91

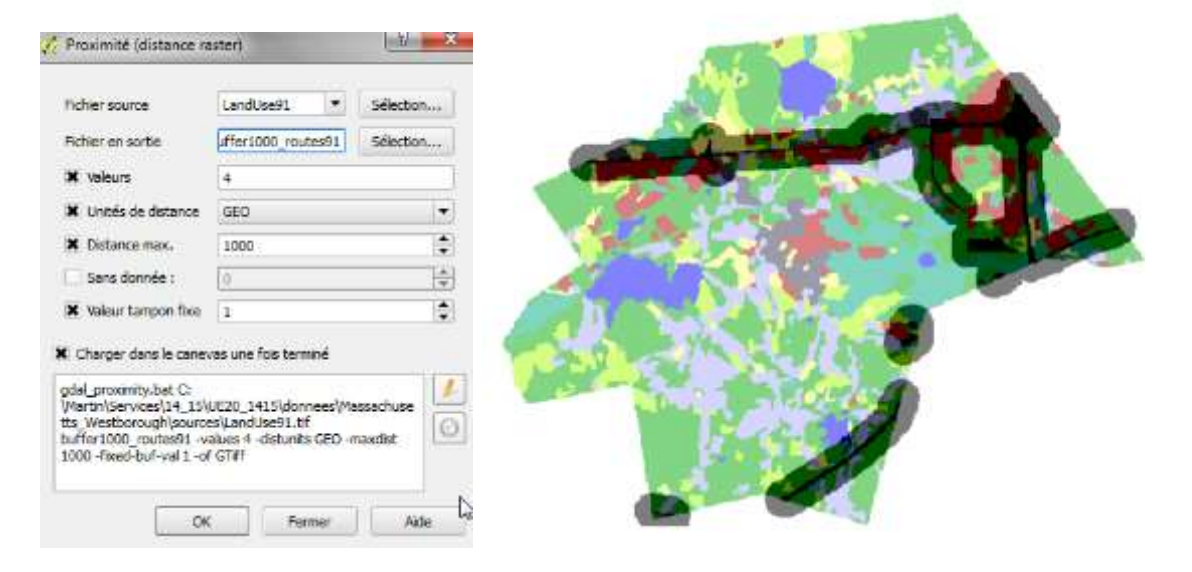

 Avec la calculatrice raster on intersecte « BUFFER1000\_routes91 » avec la même carte catégorie 3 (industriel/commercial) : "BUFFER1000\_routes91@1" AND "LandUse91@1" = 3. On appelle le résultat « calcul\_4 »

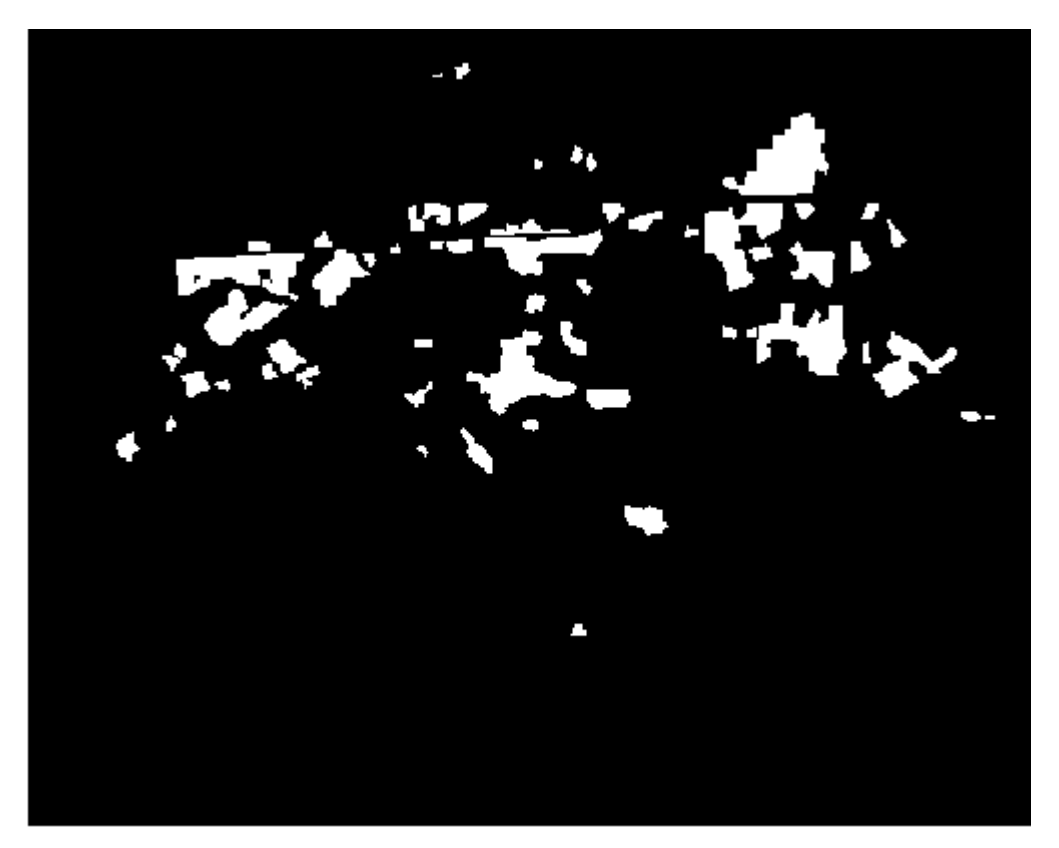

9. Vectorisation et calcul de surface

On va vectoriser ce résultat raster, créer sa table attributaire et – avec la calculatrice de champs – calculer un nouveau champ de surface (en m<sup>2</sup>).

 Menu RASTER -> CONVERSION -> POLYGONISER : on appelle le shapefile sortant « ZIZA1000\_routes » et le champ de la table attributaire « ID »

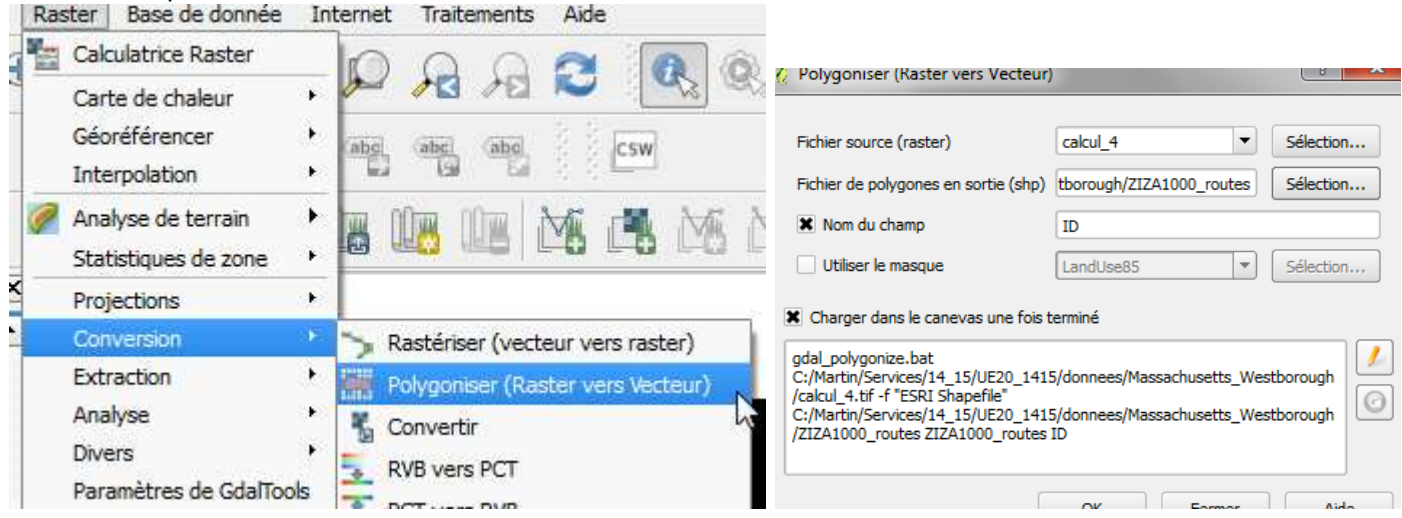

Ainsi, on peut connaître la surface de chaque polygone de zone industrielle / commerciale à moins de 1000 mieds des routes (1991) :

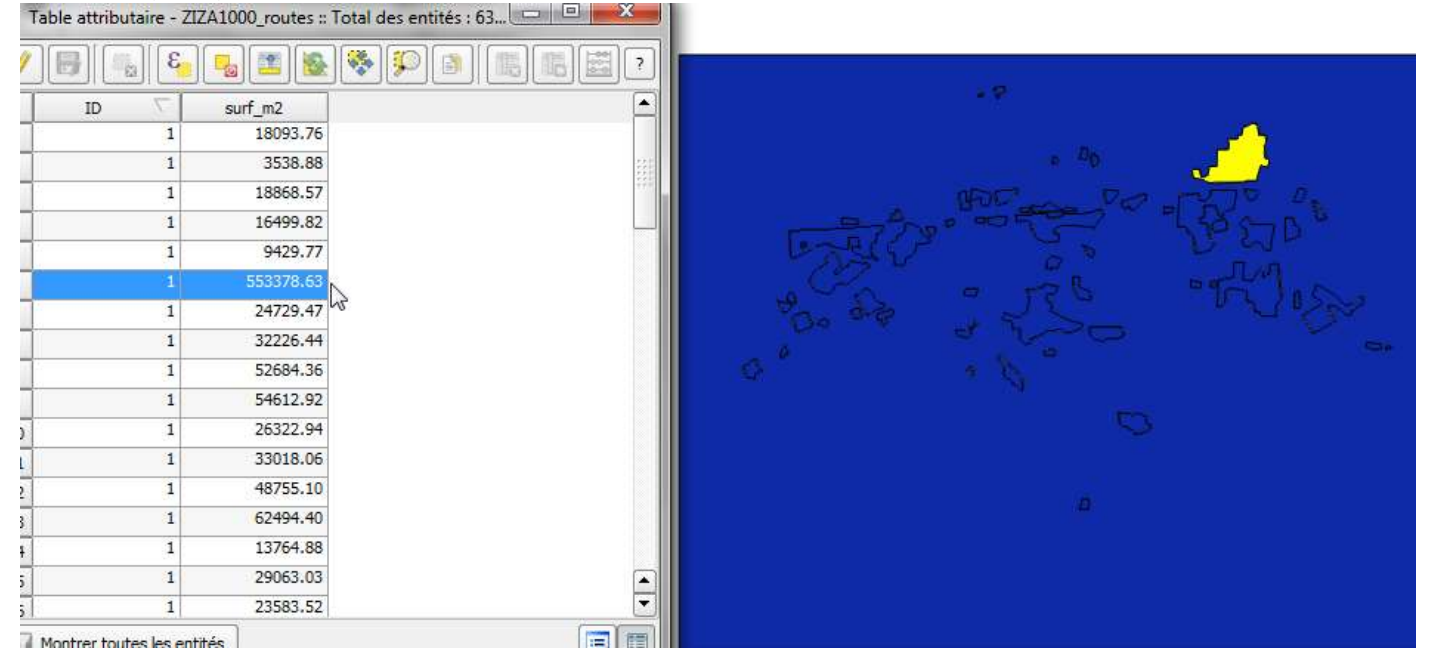

### 10. Renseignement d'une table attributaire à partir de raster

Il est possible d'extraire des indicateurs statistiques comme la moyenne arithmétique de valeurs contenues dans une image (raster) pour des objets surfaciques vectoriels. Pour terminer avec cet exemple, nous allons coder l'altitude des zones industrielles/commerciales situées à moins de 1000 pieds d'une route :

 Dans le menu RASTER -> STATISTIQUES de ZONE : spécifiez « DEM » comme couche raster (les valeurs seront extraites de cette couche) et « ZIZA1000\_ROUTES » comme couche polygonale contenant les zones. Nommez le préfixe des indicateurs statistiques « ALTI » . Cochez les options : moyenne, minimum et maximum

|                                          |                   | Statistiques de zon                                            |
|------------------------------------------|-------------------|----------------------------------------------------------------|
|                                          |                   | Couche raster                                                  |
|                                          | •                 | Dem                                                            |
|                                          | nde 1 🔷           | Bande Band                                                     |
|                                          | itenant les zones | Couche de polygone conte                                       |
|                                          | -                 | masstowns                                                      |
|                                          | sortie            | Préfixe de la colonne en so                                    |
|                                          |                   | Alti                                                           |
|                                          |                   | Statistiques à calculer:                                       |
| 🗄 Cakulatiros Raeter<br>Carte de chaleur |                   | Compte<br>Somme<br>Moyenne<br>Médiane<br>Écart-type<br>Minimum |
| Géoréférencer                            |                   | Maximum<br>Plages                                              |
| Analyse de terrain                       |                   | Minorité<br>Majorité                                           |
| Projections +<br>Conversion +            |                   | Variété                                                        |
| Analyse Planet                           | Annuler           | ок                                                             |
| Paramétres de Gdaffoois                  | 111 J             |                                                                |

• Ouvrez la table de la couche « ZIZA1000\_ROUTES ». Les trois champs ont été ajoutés. On peut donc classer les terrains industriels & commerciaux à moins de 1000 pieds des routes selon leur altitude moyenne ...

| a substantia de la composición de la composición de la comp |                                                                                                    |                                                                                                    |                                                                                                    |                             |                            |                    |                        |                                           |                            |   |        |                |                                          |   |          |
|----------------------------------------------------------------------------------------------------|----------------------------------------------------------------------------------------------------|----------------------------------------------------------------------------------------------------|----------------------------------------------------------------------------------------------------|-----------------------------|----------------------------|--------------------|------------------------|-------------------------------------------|----------------------------|---|--------|----------------|------------------------------------------|---|----------|
| 日間日                                                                                                    | 8 4 4 II                                                                                                    | 後令中                                                                                                    |                                                                                                    | 5 🛱                         |                            |                    |                        |                                           |                            |   |        |                |                                          |   |          |
| 10                                                                                                    | Altimean                                                                                                    | Altimin                                                                                                    | Altmax                                                                                                    |                             |                            |                    |                        |                                           |                            |   |        |                |                                          |   |          |
|                                                                                                    | 1 288.63195270                                                                                                    | 277.79400634                                                                                                    | 297.48425292                                                                                                    |                             |                            |                    |                        |                                           |                            |   |        |                |                                          |   |          |
|                                                                                                    | 1 291.00813123 2                                                                                                    | 276.38775634                                                                                                    | 300.34136962                                                                                                    |                             |                            |                    |                        |                                           |                            |   |        |                |                                          |   |          |
|                                                                                                    | 1 351.06549835 2                                                                                                    | 299.52362060                                                                                                    | 405.10818481                                                                                                    |                             |                            |                    |                        |                                           |                            |   |        |                |                                          |   |          |
|                                                                                                    | 1 283.21847025                                                                                                    | 175.62222290                                                                                                    | 308.90563964                                                                                                    |                             |                            |                    |                        |                                           |                            |   |        |                |                                          |   |          |
|                                                                                                    | 1 298.96444066 2                                                                                                    | 290.15411376                                                                                                    | 305.89135742                                                                                                    |                             |                            |                    |                        |                                           |                            |   |        |                |                                          |   |          |
|                                                                                                    | 1 200 15187060                                                                                                    | 257.42683300                                                                                                    | 454.97460937                                                                                                    |                             |                            |                    |                        |                                           |                            |   |        |                |                                          |   |          |
|                                                                                                    | 1 312.60308014                                                                                                    | 193.58175659                                                                                                    | 328-24700927                                                                                                    |                             |                            |                    |                        |                                           |                            |   |        |                |                                          |   |          |
|                                                                                                    | 1 330.07763247 2                                                                                                    | 294.60357666                                                                                                    | 359.77719116                                                                                                    |                             |                            |                    |                        |                                           |                            |   |        |                |                                          |   |          |
| 1                                                                                                    | 1 269.67088568                                                                                                    | 65.66400146                                                                                                    | 275.34271240                                                                                                    |                             |                            |                    |                        |                                           |                            |   |        |                |                                          |   |          |
|                                                                                                    | 1 298-79183806                                                                                                    | 266.70736694                                                                                                    | 356.88293457                                                                                                    |                             |                            |                    |                        |                                           |                            |   |        |                |                                          |   |          |
| 1                                                                                                    | 1 268-27150760 2                                                                                                    | 260.49658203                                                                                                    | 278.63061523                                                                                                    |                             |                            |                    |                        |                                           |                            |   |        |                |                                          |   |          |
|                                                                                                    | 1 287.79756745 2                                                                                                    | 266.49737548                                                                                                    | 209.98138427                                                                                                    |                             |                            |                    |                        |                                           |                            |   |        |                |                                          |   |          |
|                                                                                                    | 1 278.82221960 2                                                                                                    | 275.45742797                                                                                                    | 281.90020751                                                                                                    |                             |                            |                    |                        |                                           |                            |   |        |                |                                          |   |          |
|                                                                                                    | 1 285.87204651                                                                                                    | 266.58981323                                                                                                    | 303.75439453                                                                                                    |                             |                            |                    |                        |                                           |                            |   |        |                |                                          |   |          |
|                                                                                                    | 1 341.95956159 3                                                                                                    | 902.60955810                                                                                                    | 300.11175537                                                                                                    |                             |                            |                    |                        |                                           |                            |   |        |                |                                          |   |          |
|                                                                                                    | 1 276.57514046                                                                                                    | 261.99710083                                                                                                    | 297.28390502                                                                                                    |                             |                            |                    |                        |                                           |                            |   |        |                |                                          |   |          |
|                                                                                                    |                                                                                                    |                                                                                                    |                                                                                                    |                             |                            |                    |                        |                                           |                            |   |        |                |                                          |   |          |
| Montrer toute                                                                                                    | s les entités                                                                                                    |                                                                                                    |                                                                                                    |                             |                            |                    |                        |                                           |                            |   |        |                |                                          |   |          |
| Montrer toute:                                                                                                    | s les entités,                                                                                                    |                                                                                                    | 1                                                                                                    | _                           | _                          | _                  | -                      |                                           |                            |   |        |                |                                          |   |          |
| Montrer touter                                                                                                    | s les entités.                                                                                                    | -routes ( Style                                                                                                    | n.                                                                                                    |                             | -                          |                    |                        |                                           |                            |   |        | -              |                                          |   |          |
| Montrer toute<br>opnetes de la<br>Globini                                                                                                    | s les erobés<br>couche - 2/281000<br>& Gradué                                                                                                    | -routes ( Style<br>•                                                                                                    | r.                                                                                                    |                             | 1                          |                    |                        |                                           | -                          |   |        | -              | $\checkmark$                             |   |          |
| Montrer touter<br>opnetes de la<br>stortons<br>Style                                                                                                    | s les entités<br>a courche - 202a1000<br>Colonne                                                                                                    | -routes ( Style<br>•<br>Altimean                                                                                                    |                                                                                                    |                             |                            | •[8]               |                        |                                           |                            | - |        |                | $\swarrow$                               |   |          |
| ) Montrer touter<br>opnetes oe la<br>skolosi<br>Style<br>Style                                                                                                    | s les entités<br>a couche - 22201000<br>Renduie<br>Colonne<br>Symbole                                                                                                    | routes ( Styre<br>+<br>Altimean                                                                                                    | No.                                                                                                    | dification                  |                            | • [2]              |                        |                                           |                            | 1 |        |                | X                                        | ĵ |          |
| Montrer touter<br>opnetes de la<br>Général<br>Style<br>Diquettes<br>Diquettes<br>Diampo                                                                                                    | s les entités<br>couche - 2221000<br>& Gradué<br>Colonne<br>Symbole<br>Format de légen                                                                                           | Altimean                                                                                                    | No.                                                                                                    | dification                  |                            | •[8]               | Précision 0            |                                           | Couper                     | £ |        | _              | K                                        | ł |          |
| Montrier touter<br>opinietes oe la<br>Général<br>Style<br>Priquettes<br>Champs<br>Randu                                                                                                    | s les entités,<br>I couche - 2221000<br>Rendué<br>Colonne<br>Symbole<br>Format de légen<br>Méthode                                                                               | Atimean<br>Sil - %2<br>Color                                                                                                    | 1<br>                                                                                                    | dification                  |                            | • 8                | Précision 0            | 2                                         | Couper                     | • |        |                | K                                        | Z | /        |
| Montrer toute<br>opinetes de la<br>Géoéral<br>Style<br>Enquettes<br>Chemps<br>Randu<br>Infobulies                                                                                                    | s les entités<br>couche - 2221000<br>Redué<br>Colonne<br>Symbole<br>Format de légen<br>Méthode                                                                                   | Altimean<br>Color<br>Palette de c                                                                                                    | Ma<br>Buleur                                                                                                    | diffication                 |                            | • 8                | Précision 0<br>Éditor  | ¢                                         | Couper                     | 1 |        |                | $\prec$                                  |   | /        |
| Montrer toute<br>opnetes de la<br>Général<br>Style<br>Eliquettes<br>Chemps<br>Randu<br>Erfobutes<br>Arbons                                                                                                    | s les entités<br>couche - 2221000<br>Colonne<br>Colonne<br>Symbole<br>Format de légen<br>Méthode                                                                                 | Altimean<br>Altimean<br>Altimean<br>Color<br>Palette de o                                                                                                    | uleur [                                                                                                    | dification                  |                            | • 8                | Précision 0<br>Éditier | 1 Inter                                   | Couper                     |   |        |                | ×.                                       | Z | /        |
| Montrer taute<br>opinetes de la<br>Général<br>Style<br>Priquettes<br>Chempé<br>Randu<br>Infohutes<br>Actions<br>Jaintures                                                                                                    | s les entités<br>COUCHE - 22231000<br>Colonne<br>Symbole<br>Format de légen<br>Méthode<br>Classes<br>Mode Ruptur                                                                 | Altimean<br>Altimean<br>de %1 - %2<br>Color<br>Palette de c<br>Histogramme<br>es neturelles (Ja                                                                                                    | ouleur [                                                                                                    | dification<br>ource]        | Classer                    | 3.                 | Précision 0<br>Éditor  | t)<br>intervention                        | Couper                     | 2 |        |                |                                          |   | <u>_</u> |
| Montrer taute<br>oprietes de la<br>Général<br>Style<br>Eliquettes<br>Champs<br>Randu<br>Infotulies<br>Actions<br>Jointures                                                                                                    | s les entités<br>couche - 2221000<br>2 Gredue<br>Colonne<br>Symbole<br>Format de légen<br>Méthode<br>Classes<br>Mode Raptur                                                      | Attimean<br>Attimean<br>Ide 961 - 962<br>Color<br>Palette de o<br>Histogramme<br>es naturelles (36                                                                                                    | euleur [<br>niks] + Clesses                                                                                                    | dification<br>ource]<br>5 💽 | Cinsser                    | 3.                 | Précision 0<br>Éditer  | 2)<br>                                    | Couper                     |   |        |                |                                          |   |          |
| Montrer toute<br>coprietes de la<br>Géodrai<br>Style<br>Étiquettes<br>Champs<br>Randu<br>Irfobulies<br>Actorn<br>Jaintures<br>Diogrammes                                                                                                    | s les entités<br>couche - 2221000<br>Colonne<br>Symbole<br>Format de légen<br>Méthode<br>Classes<br>Mode Raptur<br>Symbole                                                       | Altimean<br>Altimean<br>Color<br>Palette de o<br>Histogramme<br>es neturelles (36<br>Valeurs<br>268.27 - 2                                                                                                    | ouleur [<br>inkz] • Clesses<br>[Légende<br>91.24 208 - 291                                                                                                    | ource]                      | Classer                    | 3.<br>-<br>-       | Précision 0<br>Éditer  | 2<br>                                     | Couper<br>rser             |   |        | <b>一</b><br>あわ | · · · · · · · · · · · · · · · · · · ·    |   |          |
| Montrer taute<br>contres de la<br>Général<br>Style<br>Éliquettes<br>Chemps<br>Randu<br>Isfobulies<br>Actions<br>Jointures<br>Diagrammes<br>Métadonnéas<br>Variables                                                                                                    | s les entités<br>COUCHE - 22231000<br>Colonne<br>Symbole<br>Format de légen<br>Méthode<br>Classes<br>Mode Roptur<br>Symbole<br>X                                                 | Altimean Altimean Color Polette de c Histogramme es neturelles (3e Vuleurs 268.27 - 2 29.124 - 3 324.99 - 3                                                                                                    | euleur [<br>inks] * Classes<br>Légende<br>91.24 268 - 291<br>24.89 291 - 135<br>75.90 325 - 376<br>326 - 439                                                                                                    | dification<br>ource]<br>5 💽 | Cinsser                    | 3.                 | Précision 0<br>Éditer  | 2)<br>                                    | Couper<br>rser             |   | Phys.  | あ<br>の<br>の    | 5.5° . 6                                 |   |          |
| Montrer toute<br>copinetes de la<br>Générai<br>Style<br>Étiquettes<br>Chemps<br>Randu<br>Infotuites<br>Actions<br>Jaintures<br>Diagrammes<br>Métadoonidas<br>Variables                                                                                                    | s les entités<br>COUCHE - 22221000<br>Colonne<br>Symbole<br>Format de légen<br>Méthode<br>Classes<br>Mode Raptur<br>Symbole<br>X<br>Mode Raptur<br>Symbole<br>X<br>Ajouter une c | Altimean<br>Altimean<br>de %1 - %2<br>Color<br>Palette de c<br>Histogramme<br>es neturelles (3e<br>Valeurs<br>268.27 - 2<br>291.24 - 3<br>324.59 - 3<br>324.59 - 3<br>175.90 - 4                                                                                                    | ouleur [<br>inks] • Classes<br>Légende<br>91.24 268 - 291<br>24.89 291 - 325<br>75.90 325 - 376<br>38.66 376 - 439<br>scer Efface                                                                                                    | tification<br>ource]<br>5 2 | Classer<br>Lier les limite | • E                | Précision 0<br>Éditor  | 2<br>]<br>]<br>]<br>]<br>]<br>]<br>]<br>] | Couper<br>rser             | 4 | Eng.   |                | 2 2 2 0 0 0 0 0 0 0 0 0 0 0 0 0 0 0 0 0  |   | A state  |
| Montrer taute<br>connectos de la<br>Cácolinai<br>Style<br>Etiquettes<br>Champs<br>Randu<br>Infotudes<br>Actions<br>Juictures<br>Diagrammes<br>Mécadonnéas<br>Variables                                                                                                    | s les entités<br>COUCHE - 22231000<br>Colonne<br>Symbole<br>Format de légen<br>Méthode<br>Classes<br>Mode Ruptur<br>Symbole<br>X<br>Symbole<br>X<br>Ajouter une d                | Altimean<br>Altimean<br>de %1 - %2<br>Color<br>Palette de c<br>Histogramme<br>es neturelles (3e<br>Valeurs<br>268.27 - 2<br>29.124 - 3<br>324.59 - 3<br>324.59 - 3<br>325.59 - 4                                                                                                    | ouleur [<br>http://www.com/ouleur<br>http://www.com/ouleur<br>biographics/<br>biographics/<br>http://www.com/ouleur<br>biographics/<br>biographics/<br>biograp | dification<br>ource]<br>5 🗘 | Classer<br>Lier les limite | • E<br>•<br>•      | Précision 0<br>Édition |                                           | Couper<br>rser             |   | Post - |                | 2 2 2 0 0 0 0 0 0 0 0 0 0 0 0 0 0 0 0 0  |   |          |
| Montrer toute<br>copinetes de la<br>Général<br>Style<br>Éliquettes<br>Champs<br>Randu<br>Erfobutes<br>Actorn<br>Jaietures<br>Diagrammes<br>Variables                                                                                                    | s les entités<br>couche - 2221000<br>Colonne<br>Symbole<br>Format de légen<br>Méthode<br>Classes<br>Mode Raptur<br>Symbole<br>X<br>Symbole<br>X<br>Ajouter une d                 | Altimean<br>Altimean<br>Ide Sol - Sol<br>Color<br>Polette de c<br>Histogramme<br>es naturelles (N<br>Valeurs<br>268.27 - 2<br>291.49 - 3<br>3175.90 - 4<br>Jasse Effi                                                                                                    | euleur [<br>niks] + Clesses<br>Legende<br>91.24 268 - 291<br>24.89 291 - 325<br>75.90 325 - 376<br>38.66 376 - 439<br>scer Effoce                                                                                                    | ource]<br>5 🗘               | Classer<br>Lier les Imite  | • E                | Précision 0<br>Éditer  |                                           | Couper<br>rsar             |   | Part I |                | 2. 2. 5 . 5 . 5 . 5 . 5 . 5 . 5 . 5 . 5  |   |          |
| Montrer toute<br>connector on to<br>Condrai<br>Style<br>Eliquettes<br>Champs<br>Randu<br>Erfotutes<br>Actions<br>Jointures<br>Diagrammes<br>Mitadonmias<br>Variables                                                                                                    | s les entités<br>couche - 2221000<br>Colonne<br>Symbole<br>Format de légen<br>Méthode<br>Classes<br>Mode Ruptur<br>Symbole<br>X<br>Ajouter une c                                 | Altimean<br>Altimean<br>Altimean<br>Color<br>Palette de c<br>Histogramme<br>as neturelles (N<br>Valeurs<br>268.27 - 2<br>29.124.69 - 3<br>3125.90 - 4<br>Hasse Effo<br>couche                                                                                                    | ouleur [<br>Légende<br>91.24 208 - 291<br>24.59 325 - 376<br>38.66 376 - 439<br>scer Efface                                                                                                    | dification<br>ource]<br>5 🗘 | Classer<br>Lier les limite | • E                | Précision 0<br>Éditer  | • • • • • • • • • • • • • • • • • • •     | Couper<br>rser             |   | Bred.  | jo a           | 2. 2. 2. 2. 2. 2. 2. 2. 2. 2. 2. 2. 2. 2 |   |          |
| Montrer toute<br>ropinetes de la<br>Général<br>Style<br>Eliquettes<br>Chemps<br>Randu<br>Enfotutes<br>Actions<br>Jaietares<br>Diagrammes<br>Métadonnées<br>Voriables                                                                                                    | s les entités<br>couche - 2221000<br>Colonne<br>Symbole<br>Format de légen<br>Méthode<br>Classes<br>Mode Raptur<br>Symbole<br>X<br>Ajouter une d<br>Ajouter une d                | Altimean<br>Altimean<br>Altimean<br>Altimean<br>Palette de o<br>Histogramme<br>es naturelles (Ja<br>Valeurs<br>266.27 - 2<br>391.49 - 3<br>391.49 - 3<br>392.49 - 3<br>392.49 - 4<br>392.49 - 4<br>392.49 - 4<br>3 | ouleur [<br>kinks] * Classes<br>Légende<br>91.24 208 - 291<br>24.89 291 - 376<br>38.66 376 - 439<br>scor Effoce                                                                                                    | dification<br>ource]<br>5 🔹 | Classer<br>Lier les limite | • E                | Précision 0<br>Éditor  | • Inves                                   | Couper<br>rser<br>Avence • |   | Bred.  | 刻<br>の<br>の    | 5 40 0 0 0 0 0 0 0 0 0 0 0 0 0 0 0 0 0 0 |   | 1        |
| Montrer toute<br>ropinetes de la<br>Général<br>Style<br>Éliquettes<br>Champs<br>Randu<br>Infotuites<br>Actions<br>Diagrammes<br>Méradonnées<br>Variables                                                                                                    | s les entités<br>couche - 2221000<br>Colonne<br>Symbole<br>Format de légen<br>Méthode<br>Classes<br>Mode Raptur<br>Symbole<br>X<br>Ajouter une d<br>Ajouter une d                | Altimean<br>Altimean<br>Altimean<br>Altimean<br>Color<br>Palette de o<br>Histogramme<br>es naturelles (Ja<br>Valeurs<br>268.27 - 2<br>3124.89 - 3<br>3125.90 - 4<br>Jasse Effi<br>couche<br>de la couche<br>n entre couches                                                                                                    | ouleur ( ) No<br>ouleur ( ) (<br>inks) • Classes<br>Légende<br>91.24 208 - 201<br>25.90 325 - 376<br>38.66 376 - 439<br>acer ( ) Efface<br>Normal                                                                                                    | dification<br>ource]<br>5 🗘 | Classer<br>Lier les limite | • E<br>•<br>•<br>• | Précision 0<br>Éditier | i Inve                                    | Couper<br>rsat             |   | Eng.   | 10 A           | 5 5 5 5 5 5 5 5 5 5 5 5 5 5 5 5 5 5 5    |   | 1)       |

## **11.** Exercice 7 : pour aller plus loin

On souhaite analyser la répartition des forêts en 1991 en fonction de leur altitude.

• En 1971 y avait-il plus de forêts à moins de 300 pieds d'altitude (moyenne) qu'en 1991 ?

## Solutions pour l'exercice complémentaire

Il convient d'isoler puis de vectoriser les forêts de 1971 et de 1991 Calculatrice raster « Landuse91 » = 7 Raster-> conversion -> Polygoniser

### Idem pour 1971

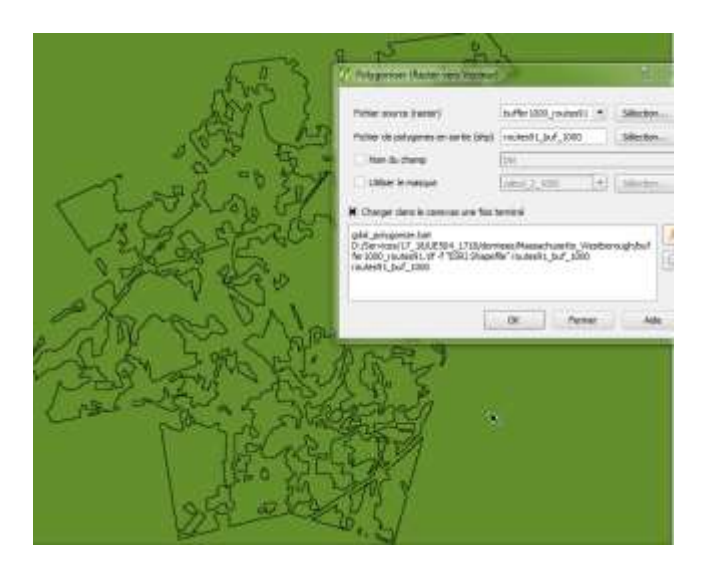

Prochaine étape : Raster- Statistiques de zone

| 55                        | 2 Paristiques de zones Inter antica                                                        |
|---------------------------|--------------------------------------------------------------------------------------------|
| S. Y U har                | Eouthe ranter                                                                              |
| NER RYS                   | Den .                                                                                      |
| a por alura               | Sende Bande 1 •                                                                            |
| nº Je Vals                | Couche de polygorie conteriont les zones                                                   |
| < Carring hory y          | feet/1                                                                                     |
| 1 La rester               | Préfes de la colorne en sorte                                                              |
| Vara Jone                 | ANI CAL                                                                                    |
|                           | Statutiques à coltuler:                                                                    |
|                           | Citeste<br>Sonne<br>Moyenna<br>Moderne<br>Gart-type<br>Maximum<br>Maximum<br>Cit<br>Annuke |
| Contraction of the second |                                                                                            |

Suffit ensuite de faire une sélection dans chaque table : **1971 : 105 objets** 

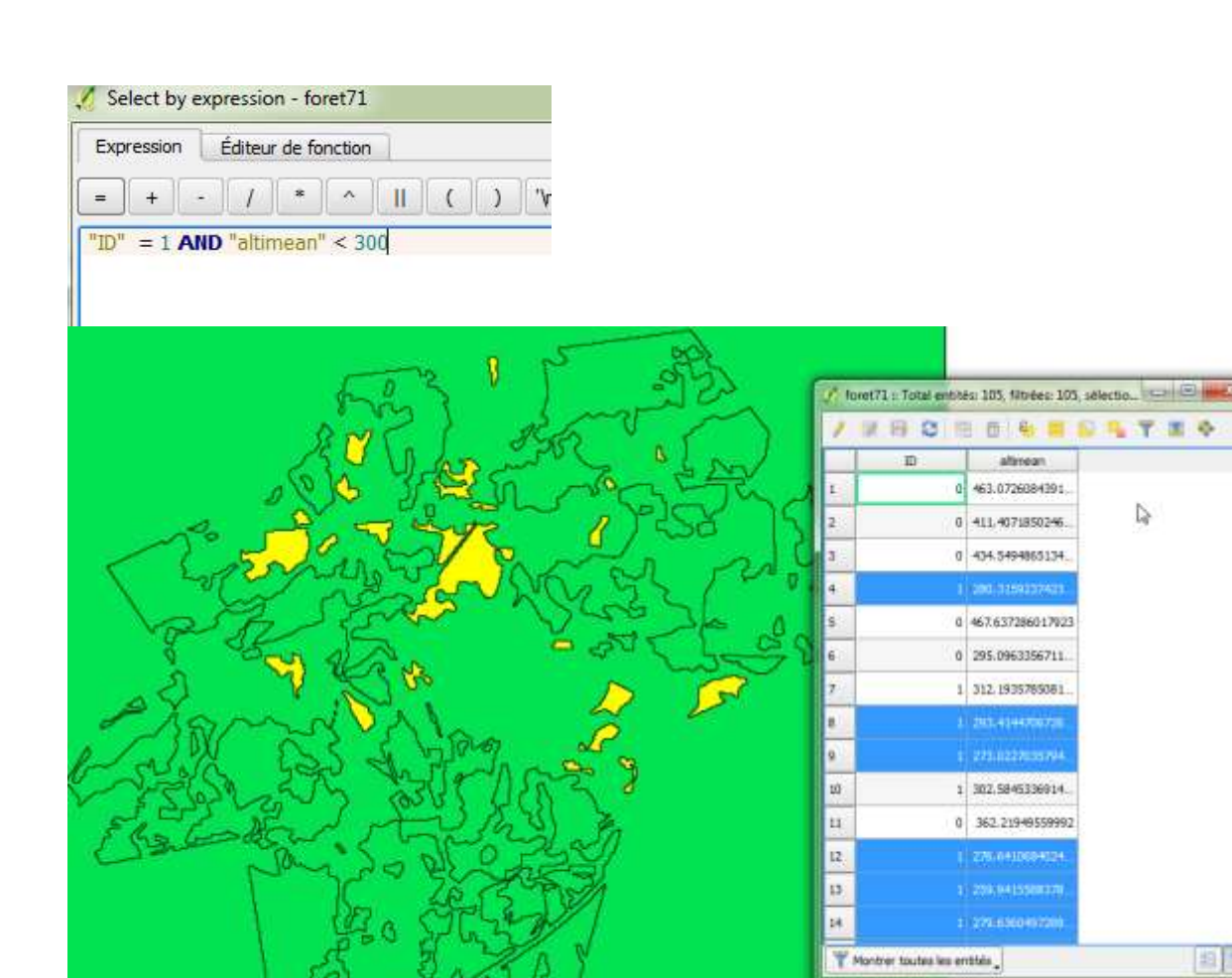

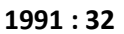

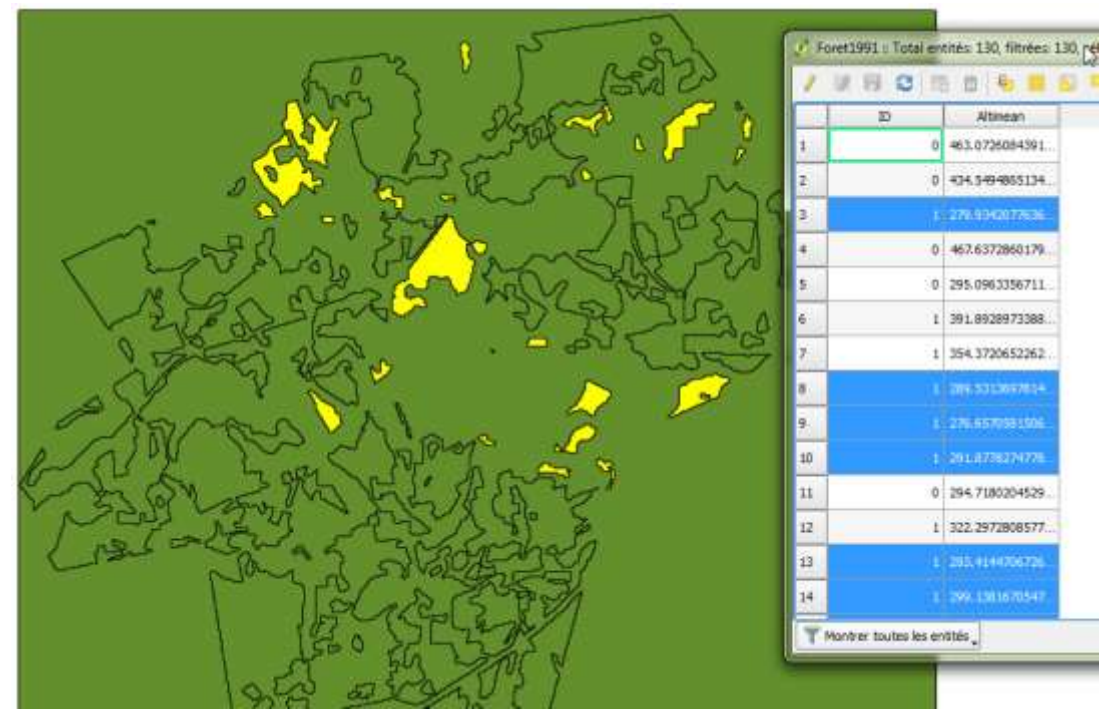

Il y avait plus de forêts situées, en moyenne, à moins de 300 pieds d'altitude en 1971 comparé à 1991.